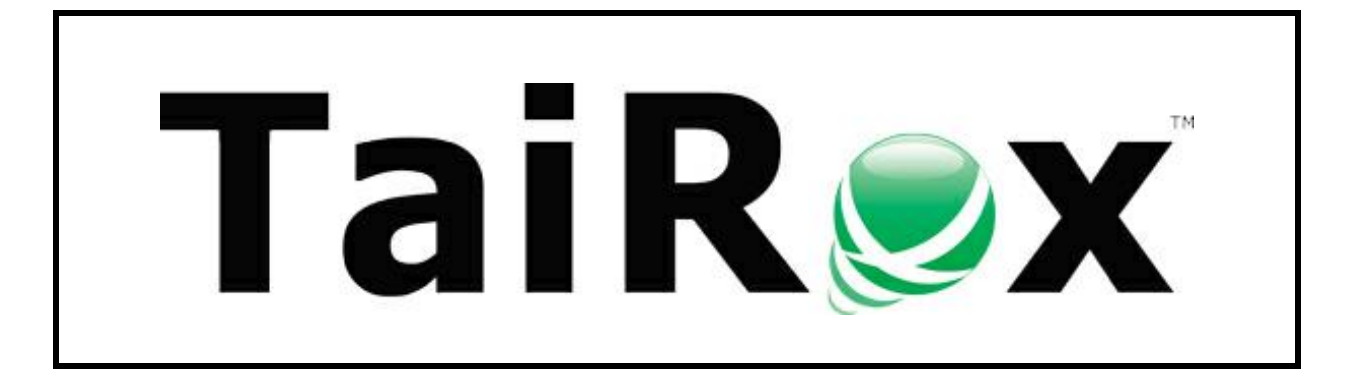

# SOX Check Approval Web Screens

# **User Guide**

Copyright © 2009-2022 TaiRox Software, Inc. All rights reserved.

#### **Important Notice**

TaiRox does not warrant or represent that your use of this software product will be uninterrupted or error-free or that the software product can be run with any other version of Sage 300 other than 2021 or 2022, or that the information in this document is completely accurate. TaiRox warrants that any media by which you have received this software is free from defects. TaiRox will replace any such defective media. TaiRox expressly disclaims all other warranties, representations, conditions and guarantees of any kind including, but not limited to, warranties for merchantability or fitness for a particular use.

## SOX Check Approval System Overview

SOX Check Approval is described in several documents, each targeted at different users.

- **SOX Extended Payment Batch List User Guide** is a document written for users of Sage 300 who prepare payment batches and submit them for approval.
- **SOX Check Approval Console User Guide** is a document written for key users who will perform a 1, 2 or 3-step approval. These users may not be familiar with Sage 300.
- **SOX Check Approval Web Screens User Guide** is for users of the web-based versions of Sage 300 who approve A/P payment batches or submit them for approval.
- SOX Check Approval Audit Report User Guide is for users who oversee the A/P payment process. The report provides an audit trail for the approval of Sage 300 payments.
- **SOX Check Approval Setup Guide** is a document written for system administrators who set up databases and configure the solution.

For information on specific tasks, see:

- <u>Approving/Rejecting Payments</u>
- Submitting Batches for Approval and Viewing Approval Status
- Viewing the Approval Status of Payments in a Batch
- Viewing the SOX Check Approval Audit Report

## SOX Check Approval Web Screens

SOX Check Approval is designed for simplicity:

- Approvers get an email when a batch of payments is ready for approval.
- Approvers open a browser, sign in to Sage 300cloud, then choose SOX Check Approval > Approvers > Approval Console from the Sage 300cloud menu.

Note that all approvers <u>must be added to Sage 300 as users</u>, and <u>must be identified as</u> <u>approvers in the SOX Check Approval Setup program</u>.

- SOX Check Approval has four different check approval workflows:
  - **Strict workflow:** All checks go to the Level-1 approvers first, then to Level-2 approvers, and then to Level-3 approvers.
  - Basic workflow: All checks go to the Level-1 approvers first. Payments that are above the Level 1 payment limit move on to Level-2 approvers for approval, and payments that are above the Level 2 payment limit go to Level-3 approvers. Level 2 and 3 approvers do not approve lower payment amounts.
  - **Relaxed workflow:** Checks are approved at one level only. Level-1 approvers only see payments below the Level 1 payment limit, Level-2 approvers only see payments that are above the Level 1 payment limit and below the Level 3 payment limit, and Level-3 approvers only see payments that are above the Level 2 payment limit.
  - **Simplified workflow:** Requires up to 3 approvers for each check in any order. Approvers may see payments that have been approved by 0, 1, or 2 other users.

- Once payments have been reviewed, approvers click the Approve button or the Return button to move the payment batch to the next phase of the approval process or return it to the previous phase.
  - Approvers at the next level will get an email stating that the batch needs approval.
  - If you use the Simplified workflow, other approvers will be sent an email stating that the batch has been approved by a first approver.

### Typical Email Notification

When email notifications are turned on for a company, an approver will receive an email when a payment batch is ready for approval.

For example, the following message shows that "Carla" submitted payment batch 61 for Sample Company Ltd. for approval.

The batch description is "SYSTEM GENERATED PAYMENT BATCH".

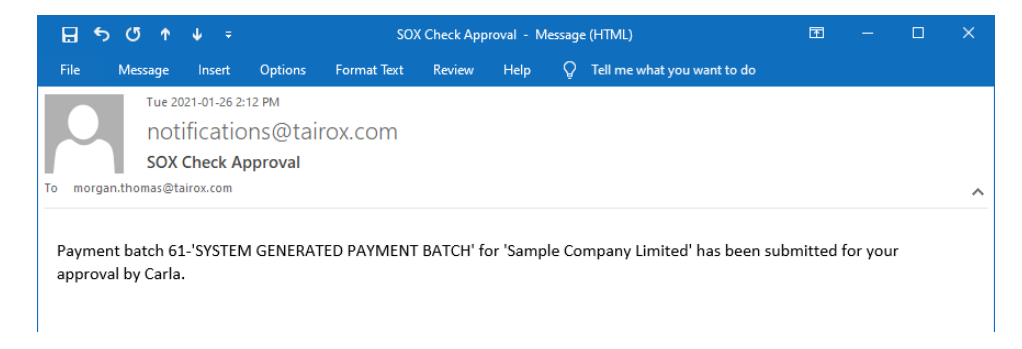

### Starting SOX Check Approval

The Web screens for SOX Check Approval are installed like other Sage 300cloud Web screens.

| sag      | je 300                    |             | Session Date:    | Jan 18, 2021 | Administrator • | Sample       | Company Ltd.     | Q<br>Search | ? Help Se | Nings | Tools      |
|----------|---------------------------|-------------|------------------|--------------|-----------------|--------------|------------------|-------------|-----------|-------|------------|
| â        | Home                      | Approvers • | Approval Console |              |                 |              |                  |             |           |       | 1          |
| Ēr       | Accounts Payable          | Setup       | Audit Report     |              |                 |              |                  |             | Options   | ¢     | <b>C</b> 2 |
| *≊       | Accounts Receivable       |             | Submit Batch     | _            |                 |              |                  |             |           | _     | دی<br>1    |
| ô        | Administrative Services   |             |                  | Description  | 1               |              |                  |             |           |       | a          |
| 血        | Bank Services             |             |                  |              |                 |              |                  |             |           |       | J          |
| <b>^</b> | Common Services           |             |                  | 2014         |                 |              |                  |             |           |       |            |
|          | General Ledger            |             |                  |              |                 |              |                  |             |           |       |            |
| 8        | Inventory Control         |             |                  | Description  | 1               |              |                  |             |           |       |            |
| -        | Multiple Contacts         |             |                  | Total        |                 | Total Approv | ved              |             |           |       |            |
|          | Order Entry               |             |                  |              | 0.00            |              | 0.00             |             |           |       |            |
| ⊞        | Purchase Orders           |             |                  | d<br>0.00    |                 |              |                  |             |           |       |            |
| *        | Tax Services              |             |                  |              |                 |              |                  |             |           |       |            |
|          | SOX Check Approval        |             |                  |              |                 |              |                  |             |           |       |            |
| <b>2</b> | TaiRox Productivity Tools |             |                  |              |                 |              |                  |             |           |       |            |
|          |                           |             |                  | nment        |                 | Entry        | Transaction Type | Vend        | or Number |       |            |
|          |                           |             |                  |              |                 |              |                  |             |           |       |            |

### To start SOX Check Approval:

• Start Sage 300cloud in a Web browser:

#### To open the Approval Console and Approve Payments:

• Select SOX Check Approval > Approvers > Approval Console from the Sage 300cloud desktop.

To perform other tasks, see:

- Submitting Batches for Approval and Viewing Approval Status
- Viewing the Approval Status of Payments in a Batch
- Viewing the SOX Check Approval Audit Report

#### The Approval Console appears below:

| sag      | <b>je</b> 300                           |                   | â           | Session Date: Jan 19, | 2021 Carla     | a Rojas 🔻   | Sample Company Ltd.  | Q<br>Search | Help Setting | 7<br>s Tools |
|----------|-----------------------------------------|-------------------|-------------|-----------------------|----------------|-------------|----------------------|-------------|--------------|--------------|
| â        | Approvers : Approval Console Audit Repo | rt Submit Batch   |             |                       |                |             |                      |             |              | 7            |
| Ē₽       | Approval Console                        |                   |             |                       |                |             |                      |             | Options 🏠    |              |
| *2       | SAMINC - Sample Company Inc.            | Batch Information |             |                       |                |             |                      |             |              |              |
| Ô        | SAMLTD - Sample Company Limited         | Batch             | Description |                       |                | Date        |                      |             |              | à            |
| 盦        |                                         | 0                 |             |                       |                | M/d/yyyy    |                      |             |              | J            |
| <u> </u> |                                         | Bank              | Description |                       |                | Currency    |                      |             |              |              |
|          |                                         | Entries           | Total       | Total Approve         | ed             | Total Not A | pproved              |             |              | - 1          |
| 8        |                                         | 0                 |             | 0.00                  | 0.00           |             | 0.00                 |             |              | - 1          |
| *        |                                         | Submitted By      |             |                       |                |             |                      |             |              | - 1          |
| E        |                                         |                   |             |                       |                |             |                      |             |              |              |
|          |                                         | Payments          |             |                       |                |             |                      |             |              |              |
| *        |                                         | Com               | nent        | Entry                 | Transaction Ty | ype Vendo   | r Number Vendor / Pa | ayee Name   |              |              |
| ۶        |                                         |                   |             |                       |                |             |                      |             |              |              |
| 2        |                                         | 1                 |             |                       |                |             |                      |             |              |              |
| al       |                                         |                   |             |                       |                |             |                      |             | ,            |              |
|          |                                         |                   |             |                       |                |             |                      |             |              |              |

#### Note the following points:

 The Approval Console displays <u>all companies</u> with submitted payment batches that require approval *and* <u>for which you are an approver</u>.

In this example, Carla signed into Sample Company Ltd. But the Approval Console also displays batches for Sample Company Inc, for which Carla is also an approver.

- The console will not list a company unless:
  - The company has batches requiring approval.
  - You are a valid approver for the batches that require approval.

For example, if you are a level 1 approver, you will see batches that require level 1 approval, but you will not see batches that require level 2 approval.

#### Expand the company entries to display the batches that require approval

| S  | age 300                                                | <b>a</b> :        | Session Date: Jan 19, 2021 | Carla Rojas 🔻 | Sample Company Ltd. | Q<br>Search | e tings   | 7<br>Tools |
|----|--------------------------------------------------------|-------------------|----------------------------|---------------|---------------------|-------------|-----------|------------|
| â  | Approvers : Approval Console Audit Report Submit Batch |                   |                            |               |                     |             |           | 7          |
| Ēr | Approval Console                                       |                   |                            |               |                     |             | Options 🏠 |            |
| *⊒ | SAMINC - Sample Company Inc.                           | Batch Information |                            |               |                     |             |           |            |
| ô  | Batch 28 - January 15 - 2021 - Invoice Payments        | Batch             | Description                |               | Date                |             |           | Q          |
| 血  | <ul> <li>SAMELD - Sample Company Limited</li> </ul>    | 28                | January 15 - 2021 - Invo   | ice Payments  | 1/19/2021           | 1           | m.1.a<br> | J          |

- Tree-view navigation lets you select a company and its batches. The console will initially appear with the tree-view not expanded.
- Click the arrow beside the company name to expand the list of batches, then click the batch description to display the batch information.

| sag                                                                                                    | <b>je</b> 300                                                                                                    | â                                                       | Session Date: Jan 19, 2021                                                                                 | Carla Rojas           | <ul> <li>Sample (</li> </ul>                        | Company Ltd.                                               | arch Help Settin                                        |
|----------------------------------------------------------------------------------------------------|----------------------------------------------------------------------------------------------------|---------------------------------------------------------|----------------------------------------------------------------------------------------------------|-----------------------|-----------------------------------------------------|------------------------------------------------------------|---------------------------------------------------------|
| An and a second second sec | Approvers : Approval Console Audit Report Submit Batch Approval Console                                                                                                    |                                                         |                                                                                                    |                       |                                                     |                                                            | Options 🏟                                               |
|                                                                                                    | <ul> <li>SAMINC - Sample Company Inc.<br/>Batch 28 - January 15 - 2021 - Invoice Payments</li> <li>SAMLTD - Sample Company Limited<br/>Batch 62 - Resubmitted Unapproved Payments for Batch 60<br/>Batch 63 - Resubmitted Payments from Dec 31 batch (61)<br/>Batch 64 - Jan 15 Invoice payments - SAMLTD</li> </ul> | Batch Information<br>Batch 28<br>Bank SEATAC Entries 12 | n<br>Description<br>January 15 - 2021 - Invo<br>Description<br>Seattle Tacoma Bank<br>Total<br>: 30,407.87 | tice Payments         | ed<br>30,407.87                                     | Date<br>1/19/2021<br>Currency<br>USD<br>Total Not Approved | 0.00                                                    |
|                                                                                                    |                                                                                                    | Carla Rojas Payments Co                                 | mment                                                                                                    | Carl                  | a.Rojas@tairox<br>Transaction Ty                    | .com<br>pe Vendor Numbe                                    | r Vendor/Pa                                             |
| 2<br>2<br>.1                                                                                                    |                                                                                                    |                                                         |                                                                                                    | 1<br>2<br>3<br>4<br>5 | Payment<br>Payment<br>Payment<br>Payment<br>Payment | 1200<br>1450<br>1500<br>1580<br>1750                       | Chloride<br>Intercon<br>Gould M<br>Grant Of<br>Esser Er |
|                                                                                                    |                                                                                                    | •                                                       |                                                                                                    | 6<br>7<br>8           | Payment<br>Payment<br>Payment                       | 2150<br>2800<br>4540                                       | Marshall<br>Modern I<br>Leon Ind →                      |
|                                                                                                    |                                                                                                    | Documents Paid                                          | er Document Type                                                                                           | PO Numbe              | r Descri                                            | iption                                                     | Date                                                    |
|                                                                                                    |                                                                                                    | 100-01                                                  | Invoice                                                                                                    |                       |                                                     |                                                            | 5/1/2020 ^                                              |

## SOX Check Approval provides 3 different workflows. Each company that uses SOX Check Approval can choose a different workflow.

In a Strict workflow:

- A level 1 approver will only see payment batches and payments that have not been approved by anyone. Once the payments are approved, they are moved to the next step of the approval process.
- A level 2 user will only see payments that have been approved by a level-1 approver.
- A level 3 user will only see payments that have been approved by a level-2 approver.

#### In a Basic workflow:

- A level 1 approver will only see payment batches and payments that have not been approved by anyone. Once the payments are approved, they are moved to the next step of the approval process if they are over the Level 1 Limit for payment approval.
- A level 2 user will only see payments that have been approved by a level-1 approver and are over the Level 1 Limit for full payment approval.
- A level 3 user will only see payments that have been approved by a level-2 approver and are over the Level 2 Limit for full payment approval.

#### In a Relaxed workflow:

- A level 1 approver will only see payment batches and payments that have not been approved by anyone and are under the Level 1 Limit for payments.
- A level 2 user will only see payments that are over the Level 1 Limit for payments and under the Level 2 Limit for payments.
- A level 3 user will only see payments that are over the Level 2 Limit for payments.
- Once all payments have gone through the approval process, they are moved to the next step.

### In a Simplified workflow:

• An approver will see all payment batches and payments that have not yet been approved by the required number of approvers.

### Approving/Rejecting Payments

### **To Approve Payments:**

• Click the batch description in the left column to list all payments in the batch that need approval – as shown below.

| SAMINC - Sample Company Inc.                        | Batch Information                                                       |                            |                                                                 |                                                                                                    |                                                                               |                                                                                                    |
|-----------------------------------------------------|-------------------------------------------------------------------------|----------------------------|-----------------------------------------------------------------|----------------------------------------------------------------------------------------------------|-------------------------------------------------------------------------------|----------------------------------------------------------------------------------------------------|
| Batch 28 - January 15 - 2021 - Invoice Payme        | Batch                                                                   | Description                |                                                                 | Dat                                                                                                    | e                                                                             |                                                                                                    |
| <ul> <li>SAMLID - Sample Company Limited</li> </ul> | 28                                                                      | January 15 - 2021 - Invoic | e Payments                                                      | 1/                                                                                                    | /19/2021                                                                      |                                                                                                    |
|                                                     | Bank                                                                    | Description                |                                                                 | Currency                                                                                                 |                                                                               |                                                                                                    |
|                                                     | SEATAC                                                                  | Seattle Tacoma Bank        |                                                                 | U                                                                                                    | SD                                                                            |                                                                                                    |
|                                                     | Entries                                                                 | Total                      | Total Approved                                                  | 1 Tota                                                                                                   | al Not Approved                                                               |                                                                                                    |
|                                                     | 12                                                                      | 30,407.87                  | :                                                               | 30,407.87                                                                                                | 0.00                                                                          | 0                                                                                                    |
|                                                     | Submitted By                                                            |                            |                                                                 |                                                                                                    |                                                                               |                                                                                                    |
|                                                     | Carla Rojas                                                             |                            | Carla                                                           | Rojas@tairox.com                                                                                         | 1                                                                             |                                                                                                    |
|                                                     |                                                                         |                            |                                                                 |                                                                                                    |                                                                               |                                                                                                    |
|                                                     | Payments                                                                |                            |                                                                 |                                                                                                    |                                                                               |                                                                                                    |
|                                                     | Payments                                                                |                            |                                                                 |                                                                                                    |                                                                               |                                                                                                    |
|                                                     | Payments                                                                | nent                       | Entry 1                                                         | Transaction Type                                                                                         | Vendor Number                                                                 | Vendor / Payee Name                                                                                                    |
|                                                     | Payments                                                                | nent                       | Entry 1<br>1 F                                                  | Transaction Type<br>Payment                                                                              | Vendor Number<br>1200                                                         | Vendor / Payee Name<br>Chloride Systems                                                                                                    |
|                                                     | Payments<br>Comm                                                        | nent                       | Entry 1<br>1 F<br>2 F                                           | Transaction Type<br><sup>9</sup> ayment<br><sup>9</sup> ayment                                           | Vendor Number<br>1200<br>1450                                                 | Vendor / Payee Name<br>Chloride Systems<br>Intercontinental Electronic                                                                                                    |
|                                                     | Payments Comm Comm                                                      | nent                       | Entry 1<br>1 F<br>2 F<br>3 F                                    | Transaction Type<br><sup>D</sup> ayment<br><sup>D</sup> ayment<br><sup>D</sup> ayment                    | Vendor Number<br>1200<br>1450<br>1500                                         | Vendor / Payee Name<br>Chloride Systems<br>Intercontinental Electronic<br>Gould Manufacturing Ltd.                                                                                                    |
|                                                     | Payments<br>Comm                                                        | nent                       | Entry 1<br>1 F<br>2 F<br>3 F<br>4 F                             | Transaction Type<br><sup>D</sup> ayment<br>Dayment<br>Dayment<br>Dayment                                 | Vendor Number<br>1200<br>1450<br>1500<br>1580                                 | Vendor / Payee Name<br>Chloride Systems<br>Intercontinental Electronic<br>Gould Manufacturing Ltd.<br>Grant Office Supplies                                                                                             |
|                                                     | Payments Comm Comm Comm Comm Comm Comm Comm Com                         | nent                       | Entry 1<br>1 F<br>2 F<br>3 F<br>4 F<br>5 F                      | Transaction Type<br>Payment<br>Payment<br>Payment<br>Payment<br>Payment                                  | Vendor Number<br>1200<br>1450<br>1500<br>1580<br>1750                         | Vendor / Payee Name<br>Chloride Systems<br>Intercontinental Electronik<br>Gould Manufacturing Ltd.<br>Grant Office Supplies<br>Esser Engineering Ltd                                                                    |
|                                                     | Payments Comm Comm Comm Comm Comm Comm Comm Com                         | nent                       | Entry 1<br>1 F<br>2 F<br>3 F<br>4 F<br>5 F<br>6 F               | Fransaction Type<br>Payment<br>Payment<br>Payment<br>Payment<br>Payment<br>Payment                       | Vendor Number<br>1200<br>1450<br>1500<br>1580<br>1750<br>2150                 | Vendor / Payee Name<br>Chloride Systems<br>Intercontinental Electronic<br>Gould Manufacturing Ltd.<br>Grant Office Supplies<br>Esser Engineering Ltd<br>Marshall-Davidson Ltd.                                          |
|                                                     | Payments<br>Comm<br>V<br>V<br>V<br>V<br>V<br>V<br>V<br>V<br>V<br>V<br>V | nent                       | Entry 1<br>1 F<br>2 F<br>3 F<br>4 F<br>5 F<br>6 F<br>7 F        | Fransaction Type<br>Dayment<br>Dayment<br>Dayment<br>Dayment<br>Dayment<br>Dayment<br>Dayment            | Vendor Number<br>1200<br>1450<br>1500<br>1580<br>1750<br>2150<br>2800         | Vendor / Payee Name<br>Chloride Systems<br>Intercontinental Electronic<br>Gould Manufacturing Ltd.<br>Grant Office Supplies<br>Esser Engineering Ltd<br>Marshall-Davidson Ltd.<br>Modern Design Ltd.                    |
|                                                     | Payments Comm Comm S S S S S S S S S S S S S S S S S S                  | nent                       | Entry 1<br>1 F<br>2 F<br>3 F<br>4 F<br>5 F<br>6 F<br>7 F<br>8 F | Transaction Type<br>Deyment<br>Deyment<br>Deyment<br>Deyment<br>Deyment<br>Deyment<br>Deyment<br>Deyment | Vendor Number<br>1200<br>1450<br>1500<br>1580<br>1750<br>2150<br>2800<br>4540 | Vendor / Payee Name<br>Chloride Systems<br>Intercontinental Electronic<br>Gould Manufacturing Ltd.<br>Grant Office Supplies<br>Esser Engineering Ltd<br>Marshall-Davidson Ltd.<br>Modern Design Ltd.<br>Leon Industries |

Notice that payments are marked as "Approved" by default. This is an optional setting.

• Use the scroll bar to view additional payment information.

| P | ayments                      |          |           |           |                                        |              |                            |              |     |
|---|------------------------------|----------|-----------|-----------|----------------------------------------|--------------|----------------------------|--------------|-----|
|   | Vendor / Payee Name          | Amount   | Date      | Reference | Document Number                        | Payment Code | Payment Code Description   | Vendor Group | Ve  |
|   | Esser Engineering Ltd        | 1,728.22 | 1/19/2021 |           | PY000000000000000000000000000000000000 | . 18499      | USD check Seattle Tacoma B | INV          | *   |
| L | Marshall-Davidson Ltd.       | 3,979.30 | 1/19/2021 |           | PY000000000000000000000000000000000000 | . 18499      | USD check Seattle Tacoma B | INV          |     |
|   | Modern Design Ltd.           | 2,160.68 | 1/19/2021 |           | PY000000000000000000000000000000000000 | . 18499      | USD check Seattle Tacoma B | INV          |     |
|   | Leon Industries              | 1,027.18 | 1/19/2021 |           | PY000000000000000000000000000000000000 | . 18499      | USD check Seattle Tacoma B | INV          |     |
|   | New Look Interiors of London | 6,846.58 | 1/19/2021 |           | PY000000000000000000000000000000000000 | . 18499      | USD check Seattle Tacoma B | INV          |     |
|   | Koyo Precision Bearings      | 1,353.14 | 1/19/2021 |           | PY0000000000000000064                  | . 18499      | USD check Seattle Tacoma B | INV          |     |
|   | Sentry Supplies              | 3,478.73 | 1/19/2021 |           | PY00000000000000000000065              | 18499        | USD check Seattle Tacoma B | INV          |     |
|   | Quaker Bearings              | 10.75    | 1/19/2021 |           | PY0000000000000000066                  | 18499        | USD check Seattle Tacoma B | INV          | Ŧ   |
|   | 4                            |          |           |           |                                        |              |                            |              | F I |

Payments

• Select a payment row to view the invoices being paid.

|              | Comment           |                  | Entry |      | Transactio | n Type      | Vendor Number | Vendor / P  |
|--------------|-------------------|------------------|-------|------|------------|-------------|---------------|-------------|
| ✓            |                   |                  |       | 1    | Payment    |             | 1200          | Chloride    |
| ✓            |                   |                  | _ /   | 2    | Payment    |             | 1450          | Intercon    |
| ✓            |                   |                  |       | 3    | Payment    |             | 1500          | Gould M     |
| ✓            |                   |                  |       | 4    | Payment    |             | 1580          | Grant Of    |
| ~            |                   |                  |       | 5    | Payment    |             | 1750          | Esser Er    |
| ~            |                   |                  |       | 6    | Payment    |             | 2150          | Marshall    |
| ~            |                   |                  | 1     | 7    | Payment    |             | 2800          | Modern I    |
|              | Don't pay - invoi | ce is in dispute |       | 8    | Payment    |             | 4540          | Leon Indi 🛪 |
| cuments Pai  | id                | - /              |       |      |            |             |               | •           |
| Document Nur | nber              | Document Type    | PO Nu | imbe | er D       | escription  |               | Date        |
| 100-01       |                   | Invoice          |       |      |            |             |               | 5/1/202     |
| N120111      |                   | Invoice          |       |      | м          | ay 2020 rec | eipt - 1200   | 5/5/202     |
| N120121      |                   | Invoice          |       |      | м          | ay 2020 rec | eipt - 1200   | 5/10/20     |
|              |                   |                  |       |      |            |             |               |             |

Click the payment – such as in the Comment field – to view the invoices being paid.

• Deselect payments to reject them. You MUST add a comment if you reject a payment. (Reasons are required for all rejected payments.)

| Payments            |                                   |       |                  |               |             |
|---------------------|-----------------------------------|-------|------------------|---------------|-------------|
|                     | Comment                           | Entry | Transaction Type | Vendor Number | Vendor / Pa |
| <ul><li>✓</li></ul> |                                   | 5     | Payment          | 1750          | Esser Er 🔺  |
| <ul><li>✓</li></ul> |                                   | 6     | Payment          | 2150          | Marshall    |
| <b>v</b>            |                                   | 7     | Payment          | 2800          | Modern I    |
|                     | Don't pay - invoice is in dispute | 8     | Payment          | 4540          | Leon Ind    |
| <b>I</b>            |                                   | 9     | Payment          | 7300          | New Loo     |
|                     |                                   | 10    | Payment          | 7400          | Koyo Pre    |
|                     |                                   | 11    | Payment          | 7936          | Sentry S    |
| •                   |                                   | 12    | Payment          | 9230          | Quaker E    |
| 4                   |                                   |       |                  |               | • •         |

If you uncheck the "Approved" checkbox for a payment, then Save and click the Approve or Return button, the program will display the following message:

| Please correct the following issue(s):                                | × |  |
|-----------------------------------------------------------------------|---|--|
| You must enter a comment for each payment that has not been approved. |   |  |

You must also add a comment for each unapproved payment and click the Save button to continue.

- Click the Save button at the bottom of the form to save your edits.
  - You cannot save until you enter comments for all unapproved payments.
  - When you save your edits, the Approve and Return buttons will become active.

| IN120131 | Invoice | Jun 2020 receipt - 1200 | 6/23/20   |
|----------|---------|-------------------------|-----------|
| IN120141 | Invoice | Jun 2020 receipt - 1200 | 6/30/20   |
| IN120151 | Invoice |                         | 6/30/20 👻 |
| •        |         |                         | ۱.        |
|          |         |                         |           |
|          |         | Refresh Save Approve    |           |

- Once all edits are complete and saved, click the Approve button or the Return button.
  - The Approve button will move the payment batch to the next phase of the approval process.

**If you are the final approver**, the batch status will change to "Open" and unapproved payments will be deleted from the batch. Depending on the options chosen for your company, the deleted payments may be added to a new batch.

The approved payments can now be printed using the Extended Payment Batch List program.

• The Return button will return the batch to the previous phase of the process – or to the original batch submitter.

| IN120141 | Invoice | Jun 2020 receipt - 1200 | 6/30/20              |
|----------|---------|-------------------------|----------------------|
| IN120151 | Invoice |                         | 6/30/20 <del>-</del> |
|          |         | Refresh Save Approve    | Return               |

If you click the Return button, then following dialog box will appear:

| Return Batch                                    |        | Return Batch                                    |
|-------------------------------------------------|--------|-------------------------------------------------|
| Return The Batch To                             |        | Return The Batch To                             |
| The Person Who Submitted The Batch For Approval | •      | Level 1 Approvers                               |
| Comment                                         |        | The Person Who Submitted The Batch For Approval |
|                                                 |        | Level 1 Approvers                               |
|                                                 |        |                                                 |
|                                                 |        |                                                 |
|                                                 |        |                                                 |
|                                                 |        |                                                 |
|                                                 |        |                                                 |
|                                                 |        |                                                 |
| OV                                              | Cancel | OV Consel                                       |
| UK                                              | Cancer | OK Cancel                                       |

Use the dropdown to return the batch to the previous approval level or to the original batch submitter. Add comments to explain the reasons for returning the batch.

• Click the Return button to confirm.

### Check Approval Option to Automatically Approve Payments Under a Threshold

SOX Check Approval includes an option to automatically set the payment status to "Approved" for payments under a particular threshold.

The following example shows how a payment batch will appear in the Approval Console if you choose to set default approval for payments below \$1,000.

| Payments |       |                  |               |                              |          |           |           |
|----------|-------|------------------|---------------|------------------------------|----------|-----------|-----------|
| Comment  | Entry | Transaction Type | Vendor Number | Vendor / Payee Name          | Amount   | Date      | Reference |
|          | 1     | Payment          | 1200          | Chloride Systems             | 8,156.36 | 1/19/2021 | -         |
|          | 2     | Payment          | 1450          | Intercontinental Electronics | 1,359.89 | 1/19/2021 |           |
| ✓        | 3     | Payment          | 1500          | Gould Manufacturing Ltd.     | 95.42    | 1/19/2021 |           |
|          | 4     | Payment          | 1580          | Grant Office Supplies        | 211.62   | 1/19/2021 |           |
|          | 5     | Payment          | 1750          | Esser Engineering Ltd        | 1,728.22 | 1/19/2021 |           |
|          | 6     | Payment          | 2150          | Marshall-Davidson Ltd.       | 3,979.30 | 1/19/2021 |           |
|          | 7     | Payment          | 2800          | Modern Design Ltd.           | 2,160.68 | 1/19/2021 |           |
|          | 8     | Payment          | 4540          | Leon Industries              | 1,027.18 | 1/19/2021 | -         |
| 4        |       |                  |               |                              |          |           | •         |

Notice that the payments below the \$1,000 threshold default to "Approved" and the payments above the threshold require the approver to specifically select these payments.

You will not be able to save this batch until comments are provided for all payments that are <u>not</u> approved.

### Basic and Relaxed Check Approval Options to Limit Approval Level Amounts

The Basic and Relaxed workflow options in SOX Check Approval let you limit the size of payments that can be fully approved at each level, and force larger payments to be approved at higher levels.

In the Basic workflow, all payments must be approved at lower levels, and larger payments must also be approved at higher levels.

In the Relaxed workflow, larger payments are not approved at the lower levels. Payments are only approved at the level that matches the payment amount.

For example, the following screens show a batch submitted where the level 1 approver can only approve payments up to \$1,000.00.

In this batch, the level 1 approver sees only three payments – all for amounts under 1,000.00.

| F | ayments  |         |       |                  |               |                          |      |        |           |         |
|---|----------|---------|-------|------------------|---------------|--------------------------|------|--------|-----------|---------|
| L | <b>Z</b> | Comment | Entry | Transaction Type | Vendor Number | Vendor / Payee Name      | Amou | nt     | Date      | Referer |
| L | •        |         | 3     | Payment          | 1500          | Gould Manufacturing Ltd. |      | 95.42  | 1/19/2021 |         |
| L | •        |         | 4     | Payment          | 1580          | Grant Office Supplies    |      | 211.62 | 1/19/2021 |         |
| L |          |         | 12    | Payment          | 9230          | Quaker Bearings          |      | 10.75  | 1/19/2021 |         |
| L | 4        |         |       |                  |               |                          |      |        |           | ÷       |

The level 2 approver sees all payments above \$1,000.00.

| P | ayments             |         |       |                  |               |                              |        |                |           |
|---|---------------------|---------|-------|------------------|---------------|------------------------------|--------|----------------|-----------|
|   | ⊻                   | Comment | Entry | Transaction Type | Vendor Number | Vendor / Payee Name          | Amount | Date           | Reference |
|   | <ul><li>✓</li></ul> |         | 1     | Payment          | 1200          | Chloride Systems             | 8,15   | 5.36 1/19/2021 | <b>^</b>  |
|   | ✓                   |         | 2     | Payment          | 1450          | Intercontinental Electronics | 1,35   | 9.89 1/19/2021 |           |
|   | ✓                   |         | 5     | Payment          | 1750          | Esser Engineering Ltd        | 1,72   | 3.22 1/19/2021 |           |
|   | ✓                   |         | 6     | Payment          | 2150          | Marshall-Davidson Ltd.       | 3,97   | 9.30 1/19/2021 |           |
|   | ✓                   |         | 7     | Payment          | 2800          | Modern Design Ltd.           | 2,16   | 0.68 1/19/2021 |           |
|   | ✓                   |         | 8     | Payment          | 4540          | Leon Industries              | 1,02   | 7.18 1/19/2021 |           |
|   | ✓                   |         | 9     | Payment          | 7300          | New Look Interiors of London | 6,84   | 5.58 1/19/2021 |           |
|   | <b>I</b>            |         | 10    | Payment          | 7400          | Koyo Precision Bearings      | 1,35   | 3.14 1/19/2021 | -         |
| Ľ | 4                   |         |       |                  |               |                              |        |                | •         |

### Emails Generated When You Approve a Payment Batch

If the payment batch is approved to the next level or next approver, an email will be sent to the next level of approvers (or to all approvers if you just have multiple approvers).

If all payments in the batch have been approved by the first approver, the email will be short – like this:

| H                                   |                                          |                                             | Ŷ                                         | ψ                               |                                         |                                |     |      |     |    |    |    |   |     | s  | sc | נכ | Х | ¢ |   | 0  | C  | 1 | h  | 1  | e | .c | :k | : / | ٩p | Þŀ | рі | ro | 0 | •  | / | ā | 3  | 1 |   |   |   |   | N | 1  | e | ss | a  | ıg | je |    | Η  | IT | ٦N | ۸L  | .)  |     |   |      |     |     |    | Ŧ |    |    |   |     |   |   |    | [  |   |    |    | × | K |    |
|-------------------------------------|------------------------------------------|---------------------------------------------|-------------------------------------------|---------------------------------|-----------------------------------------|--------------------------------|-----|------|-----|----|----|----|---|-----|----|----|----|---|---|---|----|----|---|----|----|---|----|----|-----|----|----|----|----|---|----|---|---|----|---|---|---|---|---|---|----|---|----|----|----|----|----|----|----|----|-----|-----|-----|---|------|-----|-----|----|---|----|----|---|-----|---|---|----|----|---|----|----|---|---|----|
| File                                |                                          | Mes                                         | sage                                      | He                              | lp                                      | Q                              |     | Te   | ell | m  | m  | ne | e | • ۱ | wł | ha | at | t | y | , | 70 | c  | > | ı  | IJ |   | N  | Vā | an  | ۱t | to | 0  | 0  | d | lc | D |   |    |   |   |   |   |   |   |    |   |    |    |    |    |    |    |    |    |     |     |     |   |      |     |     |    |   |    |    |   |     |   |   |    |    |   |    |    |   |   |    |
|                                     |                                          |                                             | Tue 2                                     | 021-01                          | -19 10                                  | ):48 AI                        | AM  | M    |     |    |    |    |   |     |    |    |    |   |   |   |    |    |   |    |    |   |    |    |     |    |    |    |    |   |    |   |   |    |   |   |   |   |   |   |    |   |    |    |    |    |    |    |    |    |     |     |     |   |      |     |     |    |   |    |    |   |     |   |   |    |    |   |    |    |   |   |    |
|                                     | Л                                        |                                             | not                                       | ifica                           | atio                                    | ns(                            | @   | @1   | ta  | ai | iı | r  | r | С   | )> | Κ. | .( | С | 2 | ( | C  |    | ) |    | r  | 1 | Π  | ۱  |     |    |    |    |    |   |    |   |   |    |   |   |   |   |   |   |    |   |    |    |    |    |    |    |    |    |     |     |     |   |      |     |     |    |   |    |    |   |     |   |   |    |    |   |    |    |   |   |    |
|                                     |                                          |                                             | SOX                                       | Chee                            | ck Ap                                   | opro                           | ova | ova  | al  |    |    |    |   |     |    |    |    |   |   |   |    |    |   |    |    |   |    |    |     |    |    |    |    |   |    |   |   |    |   |   |   |   |   |   |    |   |    |    |    |    |    |    |    |    |     |     |     |   |      |     |     |    |   |    |    |   |     |   |   |    |    |   |    |    |   |   |    |
| To m                                | orgai                                    | n.tho                                       | mas@t                                     | airox.c                         | om                                      |                                |     |      |     |    |    |    |   |     |    |    |    |   |   |   |    |    |   |    |    |   |    |    |     |    |    |    |    |   |    |   |   |    |   |   |   |   |   |   |    |   |    |    |    |    |    |    |    |    |     |     |     |   |      |     |     |    |   |    |    |   |     |   |   |    |    |   |    |    |   | ^ | r. |
| Payı<br>appı<br>Orig<br>2 ap<br>App | ment<br>roval<br>(inall<br>oprov<br>rove | t bate<br>l by \<br>y sub<br>/al us<br>d by | ch 59<br>Vade<br>omitte<br>ser(s)<br>Wade | - 'Che<br>Wood<br>d by<br>requi | ecks n<br>dsma<br>Admi<br>red.<br>odsma | not Ap<br>n.<br>inistra<br>an. | App | rato | or. |    | re | 51 |   | 1   | fc | or | r  | E | 3 | 6 | 9  | 9. | t | te | c  | ; | h  | 5  | 58  | 3' | f  | 0  | or | r | •  | 1 | s | òi | a | 3 | 1 | n | n | p | le | 2 | C  | Co | or | m  | ιp | ba | in | ıy | r L | .in | hit | e | ł' ł | 185 | ; b | ee | ٩ | su | ıb | m | itt | e | d | fc | or | y | ol | ır |   |   |    |

**If the payment batch has rejected payments**, and the batch is passed to another level or is finally approved, the email includes an audit of deleted entries in the email body:

| ਜ਼ 5 0 ↑ ↓ ਵ                 |                        | SOX Check Approval      | Message (HTML)        | Ŧ            |          |          | × |
|------------------------------|------------------------|-------------------------|-----------------------|--------------|----------|----------|---|
| File Message Help            | Q Tell me what yo      | u want to do            |                       |              |          |          |   |
| Wed 2021-01-13               | 3:55 PM                |                         |                       |              |          |          |   |
| notificati                   | ons@tairox.co          | m                       |                       |              |          |          |   |
| SOV Check                    | Shible tan ox.co       |                         |                       |              |          |          |   |
| SOX Check P                  | pprovai                |                         |                       |              |          |          |   |
| lo morgan.thomas@tairox.com  |                        |                         |                       |              |          |          | ^ |
|                              |                        |                         |                       |              |          |          |   |
| Payment batch 61-'SYSTEM     | GENERATED PAYMEN       | IT BATCH' for 'Sample C | ompany Limited' has b | een approved | by Carla | a Rojas. |   |
|                              |                        |                         |                       |              |          |          |   |
| Originally submitted by Adn  | ninistrator.           |                         |                       |              |          |          |   |
| 2 approval user(s) required. |                        |                         |                       |              |          |          |   |
| Approved by Don Fenske.      |                        |                         |                       |              |          |          |   |
| Approved by Carla Rojas.     |                        |                         |                       |              |          |          |   |
|                              |                        |                         |                       |              |          |          |   |
| Checks not approved for ba   | tch 61 put in batch 63 | 3.                      |                       |              |          |          |   |
|                              |                        |                         |                       |              |          |          |   |
| Not Approved By: Carla Roja  | 35                     |                         |                       |              |          |          |   |
| Comment: Invoice is in disp  | Jte                    |                         |                       |              |          |          |   |
| Transaction Type: Payment    |                        |                         |                       |              |          |          |   |
| Vendor Number: 3050          |                        |                         |                       |              |          |          |   |
| Vendor/Payee Name: M & F     | Sales Ltd.             |                         |                       |              |          |          |   |
| Check Amount: 4,118.33       |                        |                         |                       |              |          |          |   |
| Payment Date: 2021-01-13     |                        |                         |                       |              |          |          |   |
| Reference:                   |                        |                         |                       |              |          |          |   |
|                              |                        |                         |                       |              |          |          |   |

### **Returning Batches**

When an approver returns a batch, they can choose to return it to an earlier approver level (if there are multiple levels of approvals) or to the original submitting Sage 300 user.

| eturn Batch         |              |                  |       |     |
|---------------------|--------------|------------------|-------|-----|
| Return The Batch To |              |                  |       |     |
| Level 1 Approvers   |              |                  |       | •   |
| The Person Who Sub  | mitted The B | atch For Approva | al    |     |
| Level 1 Approvers   |              |                  |       |     |
|                     |              |                  |       |     |
|                     |              |                  |       |     |
|                     |              |                  |       |     |
|                     |              |                  |       |     |
|                     |              |                  |       |     |
|                     |              |                  |       | -// |
|                     |              |                  |       |     |
|                     |              | ОК               | Cance |     |
|                     |              |                  |       |     |

If the batch is returned to the original Sage 300 batch submitter, the batch status will be set back to Open.

The original submitter can then edit the batch and resubmit it for approval.

### Using the Submit Batch Program to Submit Payments for Approval

SOX Check Approval provides two ways to submit Payment Batches for approval:

- Using the SOX Check Approval "Submit Batch" program.
- Using a Submit button on the A/P Payment Batch List screen.

To submit a batch for approval using the Submit Batch program:

• Open SOX Check Approval > Approvers > Submit Batch.

| sag      | <b>je</b> 300    |                           | <b>a</b>     | Session Date: Feb 23, | 2021 Administrator | Sample Company Ltd. | Q<br>Search | Pelp Settings | 7<br>Tools |
|----------|------------------|---------------------------|--------------|-----------------------|--------------------|---------------------|-------------|---------------|------------|
| â        | Approvers : Appr | oval Console Audit Report | Submit Batch |                       |                    |                     |             |               | 4          |
| Ē∳       | Submit Batcl     | h                         |              |                       |                    |                     |             | Options 🏠     |            |
| *2       | Batch *          | Batch Description         |              |                       | Date               |                     |             | * Required    |            |
| ô        | 0 4              | Q                         |              |                       | M/d/yyyy           |                     |             |               | à          |
| Î        | Entries          | Total Amount              | Last Edited  | Printed               |                    |                     |             |               | L          |
| <u> </u> | 0                | 0.00                      | M/d/yyyy     |                       |                    |                     |             |               | - 1        |
|          | Туре             | Status                    |              | Source Application    |                    |                     |             |               | - 1        |
| -        |                  |                           |              |                       |                    |                     |             |               | - 1        |
| -        | Bank             | Bank Description          |              | Bank Currency         |                    |                     |             |               | - 1        |
| -        |                  |                           |              | CAD                   |                    |                     |             |               | - 1        |
| E        | Submitter Email  |                           |              |                       |                    |                     |             |               | - 1        |
| B        | morgan.thomas@t  | airox.com                 |              |                       |                    |                     |             |               |            |
| *        |                  |                           |              |                       |                    |                     |             | Submit        |            |
|          |                  |                           |              |                       |                    |                     |             | Oublin        |            |
| Ø        |                  |                           |              |                       |                    |                     |             |               |            |

• Use the Finder to select the payment batch that you want to submit. The program will display information regarding the batch.

- Check the batch information and check that the submitter email is correct. (The program defaults the email address to the last one you used.)
- Click the Submit button to submit the payment batch for approval.

You can check the status of submitted batch on the A/P Payment Batch List. See <u>Viewing the</u> <u>Approval Status of Payments in a Batch</u>.

### Using the A/P Payment Batch List to Submit Payments for Approval

When you install SOX Check Approval Web Screens, the installation process adds a new button to the bottom of the A/P Payment Batch List form -- along with the functionality to submit payment batches for approval and check the current approval status of payments.

To submit a batch for approval using the A/P Payment Batch List screen:

- Open Accounts Payable > A/P Transactions > Payment Batch list.
- Highlight the batch that you want to submit for approval, and click the "Submit" button at the bottom of the screen.

**Note:** You can also submit payment batches for approval using **SOX Check Approval > Approvers > Submit Batch**. See the preceding section, above.

| atch Number      | t Batch List |                                              |                   |               |                 |
|------------------|--------------|----------------------------------------------|-------------------|---------------|-----------------|
|                  | 66 ← Q       | Show Posted and Deleted Batches              |                   |               |                 |
| III Edit Columns |              |                                              |                   |               |                 |
| Batch Number     | Batch Date   | Batch Description                            | Number of Entries | Total Amount  | Ready To Post   |
| 6                | 6 2/8/2021   | January 31 Payments                          | 8                 | 1,500.000     | No              |
| 6                | 5 1/19/2021  | Payments not Approved for Batch 64           | 1                 | 17,178.460    | No              |
| 6                | 64 1/19/2021 | Jan 15 Invoice payments - SAMLTD             | 6                 | 130,528.620   | No              |
| 6                | 3 1/13/2021  | Resubmitted Payments from Dec 31 batch (61)  | 1                 | 4,118.330     |                 |
| 6                | 2 1/13/2021  | Resubmitted Unapproved Payments for Batch 60 | 1                 | 791.000       |                 |
| 6                | 61 1/13/2021 | SYSTEM GENERATED PAYMENT BATCH               | 7                 | 2,136,852.130 |                 |
| 6                | 0 1/13/2021  | November 31 Payments                         | 32                | 11,638.000    | No              |
| 5                | 9 12/28/2020 | Checks not Approved for Batch 58             | 1                 | 257,010.780   |                 |
| 5                | 8 12/28/2020 | November 15 Payments                         | 51                | 180,550.260   | No              |
|                  |              |                                              |                   |               |                 |
|                  |              |                                              |                   |               | ۱.              |
|                  | 1 of 7 🕨     |                                              |                   | 1 - 10        | of 66 items 🛛 🖒 |

In this above example, batch 66 is highlighted, and the button lets you submit the payment batch for approval.

#### The "Submit" button submits batches and lets you view payment batch approval status:

The button text for the "Submit" button changes to "In Progress" for submitted batches, to let you see the approval status of all submitted payment batches and payments.

• Submit – means that the batch is open and has not yet been submitted for approval.

Create New Open Print Delete Post All Post

Submit

To submit the batch for approval, highlight the batch that you want to submit, and click the Submit button.

The program will display a message asking you to confirm the batch submission, and enter / confirm the email address. The program defaults to the last address entered.

| Confirmation                                           | × |
|--------------------------------------------------------|---|
| Submitter Email                                        |   |
| administrator@tairox.com                               |   |
| Are you sure you want to submit batch 56 for approval? |   |
| No                                                     |   |
|                                                        |   |

Click Yes to confirm batch submission – and to confirm your email address.

The program will:

- Submit the batch and change the button text to "In Progress" when you highlight the submitted batch.
- Change the batch status from "Open" to "Check Creation in Progress".
- Send notification emails to first approvers listed in SOX Check Approval Setup.
- Change system generated payment batches to type "Generated" if the option was selected in Check Approval Setup.
- Email you when the batch is *approved* (depending on SOX Check Approval settings).
- In Progress means that the highlighted batch has been submitted, but has not yet been approved.

| In Progress | Create New | Open | Print | Post All | Post |  |
|-------------|------------|------|-------|----------|------|--|
|             |            |      |       |          |      |  |

Click the In Progress button to view the approval status details of all payments in a popup window. See <u>Viewing the Approval Status of Payments in a Batch</u> (below).

 Approved – means that the batch has completed the approval process. (Note that some payments may have been rejected.)

| Approved | Create New | Open | Print | Delete | Post All | Post |  |
|----------|------------|------|-------|--------|----------|------|--|
|----------|------------|------|-------|--------|----------|------|--|

Click the In Approved button to view the approval status details.

• Not Submitted – the disabled button means that the batch has not been – and cannot be – submitted. For example, the batch might have been deleted or might predate the Check Approval system.

Print

### Viewing the Approval Status of Payments in a Batch

Open

Create New

### To view batch approval status using the A/P Payment Batch List program:

- Open Accounts Payable > A/P Transactions > Payment Batch list.
- Highlight a *submitted batch*. The "Submit" button text will change to "In Progress."
- Click the "In Progress" button to display the status of payments in the batch.

In Progress Create New Open Print Delete Post All Post

Note that the button text changes depending on the batch's stage in the approval process – see <u>The "Submit" button ...</u>; above.

#### Sample status screens

The following approval status screen shows that Batch 63 (highlighted in the A/P Batch List) has completed the approval process.

• All three levels show an approver – Keith, Samantha, and Daniel.

If only two levels of approval were competed, you would see only two approves on the form, and the first payment heading on the form would be --- **Pending Approval** --- instead of --- **Approved** ---.

• Six payments have been approved, and two payments were rejected.

Depending on your system settings, the rejected might – or might not – be placed in a new payment batch.

| sag | <b>ge</b> 300        |                       |                                    | Session Date:                     | Feb 10, 202 | 21 Keith  | Wilson 🔻 Sam   | ple Company Limited                  | Q ?         | D Settings T | ¢ ≜                       |                     |
|-----|----------------------|-----------------------|------------------------------------|-----------------------------------|-------------|-----------|----------------|--------------------------------------|-------------|--------------|---------------------------|---------------------|
| â   | A/P Transactions : I | Invoice Batch List In | nvoice Entry Payment Batch List Pa | ayment Entry Payment Inquiry More | Ŧ           |           |                |                                      |             |              | 9                         |                     |
| Ēŧ  | A/P Payment E        | Batch List            |                                    | [                                 | SOX Ch      | eck Appro | val - Batch 63 |                                      |             |              |                           | ×                   |
| *2  | Batch Number         |                       |                                    |                                   |             |           |                |                                      |             |              |                           |                     |
| ô   |                      | 63 ↔ Q                | Show Posted and Deleted Ba         | atches                            | Level       |           |                | Approved By                          |             |              |                           |                     |
| 盦   | III Edit Columns     |                       |                                    |                                   | 2           |           |                | SAM                                  |             |              |                           |                     |
| _   |                      | 0.11.0.1              | B. L.L. Browningford               |                                   | 3           |           |                | DON                                  |             |              |                           |                     |
|     | Batch Number         | Batch Date            | Batch Description                  | Number of Entries Total Amou      |             |           |                |                                      |             |              |                           |                     |
|     | 62                   | 2/9/2021              | Payments -January 31 2021          | 20 7                              | Appr        | oved      |                |                                      |             |              |                           |                     |
| 8   | 61                   | 11/23/2020            | Payments -January 15 2021          | 21 25                             | Entry       | Date      | Vendor Num     | ber Vendor / Payee                   | Name        | Amount       | Entered By                | Comment             |
|     | 60                   | 11/23/2020            | Payments - December 31 2020        | 20                                | 1           | 9/22/2020 | 1200           | Chloride System                      | 15          | 8,2          | 64.61 DAN                 | _                   |
|     | 59                   | 11/23/2020            | Payments - December 15 2020        | 50                                | 2           | 9/22/2020 | 1450           | Intercontinental<br>Grant Office Sur | Electronics | 32,4         | 114.64 DAN                |                     |
|     | 58                   | 7/6/2020              | Payments - November 30 2020        | 23                                | 5           | 9/22/2020 | 1750           | Esser Engineeri                      | ng Ltd      | 2            | 66.84 DAN                 | _                   |
| Ħ   | 57                   | 7/6/2020              | Payments - November 15 2020        | 31                                | 6           | 9/22/2020 | 2150           | Marshall-Davids                      | ion Ltd.    | 806,8        | 25.94 DAN                 |                     |
|     | 56                   | 7/6/2020              | Payments - October 31 2020         | 22                                | 8           | 9/22/2020 | 6010           | Seattle Tacoma                       | Bank        | 13,9         | 07.76 DAN                 |                     |
| ×   | 55                   | 7/31/2020             | July 2020, Corporate Payments      | 35                                |             |           |                |                                      |             |              |                           |                     |
| *8  | 54                   | 7/12/2020             | Cash invoice                       | 1                                 | Not A       | pproved   |                |                                      |             |              |                           |                     |
| *   | 4                    |                       | _ /                                |                                   | Entry       | Date      | Vendor Number  | Vendor / Payee Name                  | Amount      | Entered By   | Comment                   |                     |
|     | Page                 | 1 of 7 🕨              | м                                  |                                   | 3           | 9/22/2020 | 1500           | Gould Manufacturing Ltd.             | 150,624.25  | DAN          | Pricing in dispute - plea | ise hold            |
| 2   |                      |                       | (                                  |                                   | 7           | 9/22/2020 | 3050           | M & P Sales Ltd.                     | 4,118.33    | DAN          | Hold payment - damag      | ed goods on invoice |
| al  |                      |                       |                                    | In Progress Cr                    |             |           |                |                                      |             |              |                           | ×                   |

Let's look at a few more examples of partially and fully-approved payment batches.

#### Approved by 1 approver – where payments require 3 approvers in any order

| Submitted By: Carla Simpson                         |                                                                                                    |                                                                                          |                                                                                                    |                                               |                                                                                                    |               |  |  |  |
|-----------------------------------------------------|----------------------------------------------------------------------------------------------------|------------------------------------------------------------------------------------------|----------------------------------------------------------------------------------------------------|-----------------------------------------------|----------------------------------------------------------------------------------------------------|---------------|--|--|--|
| implifi                                             | ed: Payment                                                                                                    | s must be approv                                                                         | ed by a number of users                                                                                                    |                                               |                                                                                                    |               |  |  |  |
| Level                                               |                                                                                                    |                                                                                          | Approved By                                                                                                    |                                               |                                                                                                    |               |  |  |  |
| 1                                                   |                                                                                                    |                                                                                          | DON                                                                                                    |                                               |                                                                                                    |               |  |  |  |
| 2                                                   |                                                                                                    |                                                                                          |                                                                                                    |                                               |                                                                                                    |               |  |  |  |
| 3                                                   |                                                                                                    |                                                                                          |                                                                                                    |                                               |                                                                                                    |               |  |  |  |
| Appr                                                | oval Pendin                                                                                                    | g                                                                                        |                                                                                                    |                                               |                                                                                                    |               |  |  |  |
| - Appr<br>Entry                                     | oval Pendin<br>Date                                                                                                    | g<br>Vendor Number                                                                       | Vendor / Payee Name                                                                                                    | Атои                                          | nt Entere                                                                                                    | d By Comment  |  |  |  |
| - Appr<br>Entry<br>1                                | Date<br>9/22/2020<br>9/22/2020                                                                                                    | g<br>Vendor Number<br>1200<br>1450                                                       | Vendor / Payee Name<br>Chloride Systems                                                                                                    | Amou<br>8,26                                  | nt Entere<br>4.61 DAN                                                                                                    | ed By Comment |  |  |  |
| - Appr<br>Entry<br>1<br>2<br>3                      | Date<br>9/22/2020<br>9/22/2020<br>9/22/2020                                                                                                    | g<br>Vendor Number<br>1200<br>1450<br>1580                                               | Vendor / Payee Name<br>Chloride Systems<br>Intercontinental Electroni<br>Grant Office Supplies                                                 | Amou<br>8,26<br>cs 32,41<br>74                | nt Entere<br>4.61 DAN<br>4.64 DAN<br>4.65 DAN                                                                                                    | d By Comment  |  |  |  |
| - Appr<br>Entry<br>1<br>2<br>3<br>4                 | Date<br>9/22/2020<br>9/22/2020<br>9/22/2020<br>9/22/2020                                                                                                    | g<br>Vendor Number<br>1200<br>1450<br>1580<br>1750                                       | Vendor / Payee Name<br>Chloride Systems<br>Intercontinental Electroni<br>Grant Office Supplies<br>Esser Engineering Ltd                        | Amou<br>8,26<br>cs 32,41<br>74<br>26          | nt Entere<br>4.61 DAN<br>4.64 DAN<br>4.65 DAN<br>6.84 DAN                                                                                                 | d By Comment  |  |  |  |
| Appr<br>Entry<br>1<br>2<br>3<br>4<br>5              | Date           9/22/2020           9/22/2020           9/22/2020           9/22/2020           9/22/2020           9/22/2020           9/22/2020           9/22/2020 | g<br>200<br>1450<br>1580<br>1750<br>6010                                                 | Vendor / Payee Name<br>Chloride Systems<br>Intercontinental Electroni<br>Grant Office Supplies<br>Esser Engineering Ltd<br>Seattle Tacoma Bank | Amou<br>8,26<br>cs 32,41<br>74<br>26<br>13,90 | Entere           4.61         DAN           4.64         DAN           4.65         DAN           6.84         DAN           7.76         DAN             | d By Comment  |  |  |  |
| - Appr<br>Entry<br>1<br>2<br>3<br>4<br>5<br>- Not A | Date<br>9/22/2020<br>9/22/2020<br>9/22/2020<br>9/22/2020<br>9/22/2020<br>9/22/2020                                                                                   | Vendor Number           1200           1450           1580           1750           6010 | Vendor / Payee Name<br>Chloride Systems<br>Intercontinental Electroni<br>Grant Office Supplies<br>Esser Engineering Ltd<br>Seattle Tacoma Bank | Amou<br>8,26<br>cs 32,41<br>74<br>26<br>13,90 | nt         Entered           4.61         DAN           4.64         DAN           4.65         DAN           6.84         DAN           7.76         DAN | d By Comment  |  |  |  |

- 5 payments have been approved, and one has been rejected.
- Approval is still pending because the payment needs two more approvers.
- Don rejected 1 payment, and the remaining payments will move on to the next approver.

## Approved by 2 approvers – where payments require up to 3 approval levels – depending on the payment amounts

In this "Relaxed" workflow example, payments under \$5,000 can be approved by the level 1 approver. The level 2 approver can approve payments up to 50,000, and the level 3 approver approves payments over \$50,000.

| contractor.       |                                   | above level limits i | nust be approved at h | inher levels | 7          |     |         |
|-------------------|-----------------------------------|----------------------|-----------------------|--------------|------------|-----|---------|
| Level             | ay.menta                          | above level minits i | Approved By           | igner levels | _          |     |         |
| 1                 |                                   | $\rightarrow$        | *                     |              |            |     |         |
| 2                 |                                   |                      | SAM                   |              |            |     |         |
| 3                 |                                   |                      |                       |              |            |     |         |
| 1                 | 9/22/2020                         | 1200                 | Chloride Systems      | anc          | 8,264.61   | DAN | Comment |
| 1                 | 9/22/2020                         | 1200                 | Chloride Systems      |              | 8,264.61   | DAN |         |
| 2                 | 9/22/2020                         | 1450                 | Intercontinental Ele  | ctronics     | 32,414.64  | DAN |         |
|                   |                                   | 2150                 | Marshall-Davidson     | Ltd.         | 806,825.94 | DAN |         |
| 4                 | 9/22/2020                         |                      |                       |              |            |     |         |
| 4<br>5            | 9/22/2020<br>9/22/2020            | 6010                 | Seattle Tacoma Ba     | nk           | 13,907.76  | DAN |         |
| 4                 | 9/22/2020<br>9/22/2020            | 6010                 | Seattle Tacoma Ba     | nk           | 13,907.76  | DAN |         |
| 4<br>5<br>- Not A | 9/22/2020<br>9/22/2020<br>pproved | 6010                 | Seattle Tacoma Ba     | nk           | 13,907.76  | DAN |         |

- The asterisk (\*) in the Approved By column shows that there were no payments in the batch that matched the level 1 approval limits. (The batch went directly to second level approval because all payments were over \$5,000.)
- The level 2 approver rejected 1 payment and because their limit was \$50,000, they did not see the payment for \$806,825 in the Approval Console.
- The level 3 approver will only see the one large payment for Marshall-Davidson, because that is the only payment that requires level 3 approval.

## All payments approved by 1 approver – where the approver level depends on the payment amounts

Here is another "Relaxed" workflow example.

In this case, all payments in the batch matched the approval range for the level 2 approver – between \$5,000 and \$50,000.

• An asterisk appears for level 1 and level 3, because these approvers were not required to approve the payment batch.

The amounts were above the limit for level 1, and below the threshold required for level 3.

| Submitted By: Carla Simpson                                            |                                                                       |                                               |                                                                                                    |                                                           |                                        |         |  |  |  |
|------------------------------------------------------------------------|-----------------------------------------------------------------------|-----------------------------------------------|----------------------------------------------------------------------------------------------------|-----------------------------------------------------------|----------------------------------------|---------|--|--|--|
| Relaxed: Payments above level limits must be approved at higher levels |                                                                       |                                               |                                                                                                    |                                                           |                                        |         |  |  |  |
| Level                                                                  |                                                                       |                                               | Approved By                                                                                                    |                                                           |                                        |         |  |  |  |
| 1                                                                      |                                                                       |                                               | *                                                                                                    |                                                           |                                        |         |  |  |  |
| 2                                                                      |                                                                       |                                               | SAM                                                                                                    |                                                           |                                        |         |  |  |  |
| 3                                                                      | 3                                                                     |                                               |                                                                                                    |                                                           |                                        |         |  |  |  |
|                                                                        |                                                                       |                                               |                                                                                                    |                                                           |                                        |         |  |  |  |
| Appr<br>Entry                                                          | oved<br>Date                                                          | Vendor Number                                 | Vendor / Payee Name                                                                                                    | Amount                                                    | Entered By                             | Comment |  |  |  |
| Appr<br>Entry<br>1                                                     | oved<br>Date<br>9/22/2020                                             | Vendor Number<br>1200                         | Vendor / Payee Name<br>Chloride Systems                                                                                    | Amount<br>8,264.61                                        | Entered By<br>DAN                      | Comment |  |  |  |
| Appr<br>Entry<br>1<br>2                                                | oved<br>Date<br>9/22/2020<br>9/22/2020                                | Vendor Number<br>1200<br>1450                 | Vendor / Payee Name<br>Chloride Systems<br>Intercontinental Electronics                                                    | Amount<br>8,264.61<br>32,414.64                           | Entered By<br>DAN<br>DAN               | Comment |  |  |  |
| Appr<br>Entry<br>1<br>2<br>3                                           | Oved<br>Date<br>9/22/2020<br>9/22/2020<br>9/22/2020                   | Vendor Number<br>1200<br>1450<br>1580         | Vendor / Payee Name<br>Chloride Systems<br>Intercontinental Electronics<br>Grant Office Supplies                           | Amount<br>8,264.61<br>32,414.64<br>23,641.50              | Entered By<br>DAN<br>DAN<br>DAN        | Comment |  |  |  |
| Appr<br>Entry<br>1<br>2<br>3<br>4                                      | Date<br>9/22/2020<br>9/22/2020<br>9/22/2020<br>9/22/2020<br>9/22/2020 | Vendor Number<br>1200<br>1450<br>1580<br>2150 | Vendor / Payee Name<br>Chloride Systems<br>Intercontinental Electronics<br>Grant Office Supplies<br>Marshall-Davidson Ltd. | Amount<br>8,264.61<br>32,414.64<br>23,641.50<br>16,972.20 | Entered By<br>DAN<br>DAN<br>DAN<br>DAN | Comment |  |  |  |

### Viewing the SOX Check Approval Audit Report

The SOX Check Approval Audit Report provides an audit trail for the approval of Sage 300 payment batches that pass through the Check Approval process. The audit report trail includes the status of batches, names of payment approvers, and, optionally, the details of each payment approval.

The report generates a PDF file, and has a number of options to determine its content.

**Note:** Users will not see the Audit Report menu choice unless they are granted Audit Report security rights in Sage 300 and can also view A/P payment batches (using Payment Batch Inquiry, Payment Batch Entry, or Payment Batch Posting).

### To generate the Check Approval Audit Report:

Select SOX Check Approval > Approvers > Audit Report from the Sage 300cloud desktop.

| sag      | <b>ge</b> 300             |             | Session Date: Ja | an 25, 2021 🛛 🛛 | Don Fenske 🔻 | Sample Company Ltd. | Q<br>Search | ?      | tings 1 | 7<br>Tools |
|----------|---------------------------|-------------|------------------|-----------------|--------------|---------------------|-------------|--------|---------|------------|
| â        | Home                      | Approvers > | Approval Console |                 |              |                     |             |        |         | 4          |
| Ē₽       | Accounts Payable          | Setup       | Audit Report     |                 |              |                     |             | Option | is 🗘    |            |
| 壇        | Accounts Receivable       |             | Submit Batch     | _               | То           |                     |             |        |         |            |
| ô        | Administrative Services   |             |                  | Q               | 999999999    |                     |             | Q      |         | à          |
| <u>ش</u> | Bank Services             |             | -                |                 | M/d/yyyy     |                     |             | :::    |         | J          |
| Ê        | Common Services           |             |                  |                 |              |                     |             |        |         |            |
|          | General Ledger            |             | ,                | ved             |              |                     |             |        |         | - 1        |
| 8        | Inventory Control         |             |                  |                 |              |                     |             |        |         |            |
| -        | Multiple Contacts         |             |                  |                 |              |                     |             |        |         |            |
| ٨        | Order Entry               |             |                  |                 |              |                     |             |        |         | - 1        |
| ⊞        | Purchase Orders           |             |                  |                 |              |                     |             |        |         |            |
| <b>%</b> | Tax Services              |             |                  |                 |              |                     |             |        |         |            |
|          | SOX Check Approval        |             |                  |                 |              |                     |             | Pr     | int     |            |
|          | TaiRox Productivity Tools |             |                  |                 |              |                     |             |        |         |            |

|                               | From     |                                       |     | То        |   |
|-------------------------------|----------|---------------------------------------|-----|-----------|---|
| Batch Number                  | 1        |                                       | Q   | 999999999 | Q |
| Batch Date                    | 1/1/2021 |                                       | ::: | 1/26/2021 |   |
| /pe                           |          | Status                                |     |           |   |
| Entered                       |          | <ul> <li>Open</li> </ul>              |     |           |   |
| Imported                      |          | <ul> <li>Open And Approved</li> </ul> |     |           |   |
| <ul> <li>Generated</li> </ul> |          | Ready To Post                         |     |           |   |
| <ul> <li>System</li> </ul>    |          | Posted                                |     |           |   |
| <ul> <li>External</li> </ul>  |          | In Progress                           |     |           |   |
| eport Type                    |          | Detail Report Options                 |     |           |   |
| Summary                       |          | <ul> <li>Show Approved</li> </ul>     |     |           |   |
| Detail                        |          | <ul> <li>Show Not Approved</li> </ul> |     |           |   |

The SOX Check Approval Audit Report selection screen appears below:

#### Choose options for generating the report.

• Use the From and To **Batch Number** fields to specify the maximum range of batch numbers to include in the report.

The default range includes all batches from the beginning of the current fiscal year to the session date.

- Use the From and To **Batch Date** fields to specify the maximum range of batch creation dates. By default, the program displays a date range from the beginning of the month.
- Select the types of batches that you want to include:

**Entered** – batches added manually in Sage 300 Accounts Payable using the A/P Payment Entry program.

**Imported** – batches transferred to Sage 300 Accounts Payable using the Options > Import command on the A/P Payment Entry Web screen (or using the A/P Payment Entry > File > Import command on the A/P Payment Entry screen on the Sage 300 Windows Desktop).

| sag | <b>je</b> 300                                                                        | Sessio          | n Date: Feb   | 17, 2021    | Administra | ator 🝷 | Sample Company Limited | Q<br>Search | ?        | Settings | Ť<br>Tools |
|-----|--------------------------------------------------------------------------------------|-----------------|---------------|-------------|------------|--------|------------------------|-------------|----------|----------|------------|
| â   | A/P Transactions : Invoice Batch List Invoice Entry Payment Batch List Payment Entry | Payment Inquiry | More 🔻        |             |            |        |                        |             |          |          | <i>Ť</i>   |
| Ēr  | A/P Payment Entry                                                                    |                 |               | Q           | ptions 🔅   | • 0    | Create New Entry       | Create      | New Bate | :h       | 5          |
| 43  |                                                                                      |                 | Impo          | rt          |            |        |                        |             | • Red    | quired   |            |
| ô   | Batch Number                                                                         |                 | Expo<br>Custo | rt<br>omize |            |        |                        |             |          |          | a          |
| Î   | Batch Date Bank Currency                                                             |                 | lext          | Size        | •          |        |                        |             |          | 0        | 1          |
|     | 2/17/2021 CCB 4 Q CAD                                                                | ↓ Q             | ]             | Total Am    | ount       |        |                        |             | 0.       | 00       |            |

These batches could be created by Sage 300 Accounts Payable at another location, or by a non-Sage 300 program. They could also be recurring batches that you created in your own Accounts Payable ledger, and then exported for later use.

**Generated** – batches created in Accounts Payable, such as transactions that were not approved previously or that were rejected during posting.

**System –** batches created using A/P's Create Payment Batch program.

**External –** batches created by other Sage 300 programs.

• Select the statuses of batches that you want to include on the report.

**Open –** batches that have not yet been submitted for approval.

**Open and Approved –** batches that have gone through the approval process.

Batches that have been approved by SOX Check Approval are marked as Open until the checks are printed and payments are posted.

**Ready To Post –** completed batches that have been marked Ready To Post.

**Posted –** batches that have been posted.

**In Progress –** batches that have been submitted for approval but have not yet finished the approval process.

• Select the report type – either Summary or Detail.

**Summary –** lists batch information only, along with the batch approvers.

**Detail –** lets you also list all approved and all rejected payments.

### Sample Check Approval Report

| latch Number<br>Jatch Date<br>ype<br>Itatus<br>Leport Type<br>show Approved<br>show Not Approv                                                                                                    | [61] t<br>[1/1/2<br>[Ente<br>[Ope<br>[Deta<br>[Yes]<br>ved [Yes]                                                                                                    | o [999999999]<br>1021] to [1/26/2021]<br>red, Imported, Genera<br>n, Open And Approved<br>il]                                                                                                    | ated, System, Extern<br>d, Ready To Post, In                                                                                                    | nal]<br>n Progress]                                                                        |             |        |          |                                                                                                    |                                                                                                    |                                                                                                    |  |
|----------------------------------------------------------------------------------------------------|----------------------------------------------------------------------------------------------------|----------------------------------------------------------------------------------------------------|----------------------------------------------------------------------------------------------------|--------------------------------------------------------------------------------------------|-------------|--------|----------|----------------------------------------------------------------------------------------------------|----------------------------------------------------------------------------------------------------|----------------------------------------------------------------------------------------------------|--|
| Batch Descrip                                                                                                    | tion                                                                                                    |                                                                                                    | Date T                                                                                                    | vpe                                                                                        | Status      | Bank   | Currency | Approval S                                                                                                    | itatus !                                                                                                    | Submitted By                                                                                                    |  |
| 61 SYSTE                                                                                                    | M GENERAT                                                                                                    | ED PAYMENT BATCH                                                                                                    | H 1/13/2021 G                                                                                                    | ienerated                                                                                  | Open        | SEATAC | USD      | Not Submit                                                                                                    | ted                                                                                                    |                                                                                                    |  |
| 62 Resubr                                                                                                    | nitted Unappr                                                                                                    | oved Payments for Ba                                                                                                    | 1/13/2021 G                                                                                                    | enerated                                                                                   | In Progress | CCB    | CAD      | Approval P                                                                                                    | endina (                                                                                                    | Carla Rojas                                                                                                    |  |
| Simplifi                                                                                                    | ed: Payments                                                                                                    | must be approved by                                                                                                    | a number of users                                                                                                    |                                                                                            |             |        |          |                                                                                                    |                                                                                                    | * *                                                                                                    |  |
| Level                                                                                                    | Approved                                                                                                    | By                                                                                                    |                                                                                                    |                                                                                            |             |        |          |                                                                                                    |                                                                                                    |                                                                                                    |  |
| 1                                                                                                    |                                                                                                    |                                                                                                    |                                                                                                    |                                                                                            |             |        |          |                                                                                                    |                                                                                                    |                                                                                                    |  |
| 2                                                                                                    |                                                                                                    |                                                                                                    |                                                                                                    |                                                                                            |             |        |          |                                                                                                    |                                                                                                    |                                                                                                    |  |
| Appr                                                                                                    | oval Pending                                                                                                    |                                                                                                    |                                                                                                    |                                                                                            |             |        |          |                                                                                                    |                                                                                                    |                                                                                                    |  |
| Entry                                                                                                    | Date                                                                                                    | Vendor Number                                                                                                    | Vendor / Payee N                                                                                                    | ame                                                                                        |             |        |          | Amount                                                                                                    | Entered By                                                                                                    | Comment                                                                                                    |  |
| 1                                                                                                    | 1/13/2021                                                                                                    | 8950                                                                                                    | Vulcan & Sons                                                                                                    |                                                                                            |             |        |          | 791.00                                                                                                    | ADMIN                                                                                                    |                                                                                                    |  |
|                                                                                                    |                                                                                                    |                                                                                                    |                                                                                                    |                                                                                            |             |        |          | 791.00                                                                                                    |                                                                                                    |                                                                                                    |  |
| 63 Resubr                                                                                                    | nitted Payme                                                                                                    | nts from Dec 31 batch                                                                                                    | 1/13/2021 G                                                                                                    | ienerated                                                                                  | In Progress | SEATAC | USD      | Approval P                                                                                                    | ending (                                                                                                    | Carla Rojas                                                                                                    |  |
|                                                                                                    |                                                                                                    |                                                                                                    |                                                                                                    |                                                                                            | -           |        |          |                                                                                                    |                                                                                                    |                                                                                                    |  |
| Simplifi                                                                                                    | ed: Payments                                                                                                    | must be approved by                                                                                                    | a number of users                                                                                                    |                                                                                            | -           |        |          |                                                                                                    |                                                                                                    |                                                                                                    |  |
| Simplifi<br>Level                                                                                                    | ed: Payments<br>Approved                                                                                                    | s must be approved by<br>I Βγ                                                                                                    | a number of users                                                                                                    |                                                                                            | -           |        |          |                                                                                                    |                                                                                                    |                                                                                                    |  |
| Simplifi<br><u>Level</u><br>1                                                                                                    | ed: Payments<br><u>Approvec</u><br>Carla Roj                                                                                                    | i must be approved by<br>I By<br>as                                                                                                    | a number of users                                                                                                    |                                                                                            | -           |        |          |                                                                                                    |                                                                                                    |                                                                                                    |  |
| Simplifi<br>Level<br>1<br>2                                                                                                    | ed: Payments<br><u>Approvec</u><br>Carla Roj                                                                                                    | s must be approved by<br>I By<br>as                                                                                                    | a number of users                                                                                                    |                                                                                            | -           |        |          |                                                                                                    |                                                                                                    |                                                                                                    |  |
| Simplifi<br>Level<br>1<br>2<br>Appr                                                                                                    | ed: Payments<br><u>Approvec</u><br>Carla Roj                                                                                                    | i must be approved by<br>I By<br>as                                                                                                    | a number of users                                                                                                    |                                                                                            | -           |        |          |                                                                                                    | _                                                                                                    |                                                                                                    |  |
| Simplifi<br>Level<br>1<br>2<br>Appr<br>Entry                                                                                                    | ed: Payments<br><u>Approvec</u><br>Carla Roj<br>oval Pending<br>Date                                                                                                    | i must be approved by<br>I Bγ<br>as<br><br><u>Vendor Number</u>                                                                                                    | Vendor / Payee N                                                                                                    | lame                                                                                       |             |        |          | Amount                                                                                                    | Entered By                                                                                                    | Comment                                                                                                    |  |
| Simplifi<br>Level<br>1<br>2<br>Appr<br>Entry<br>1                                                                                                    | ed: Payments<br><u>Approvec</u><br>Carla Roj<br>oval Pending<br><u>Date</u><br>1/13/2021                                                                                                    | : must be approved by<br>I By<br>as<br><br><u>Vendor Number</u><br>3050                                                                                                    | Vendor / Payee N<br>M & P Sales Ltd.                                                                                                    | ame                                                                                        |             |        |          | Amount<br>4,118.33                                                                                                    | Entered By<br>ADMIN                                                                                            | Comment                                                                                                    |  |
| Simplifi<br>Level<br>1<br>2<br>Appr<br>Entry<br>1                                                                                                    | ed: Payments<br><u>Approvec</u><br>Carla Roj<br>oval Pending<br><u>Date</u><br>1/13/2021                                                                                                    | : must be approved by<br>1 By<br>as<br><br><br><br>                                                                                                    | Vendor / Payee N                                                                                                    | lame                                                                                       |             |        |          | Amount<br>4,118.33<br>4,118.33                                                                                                    | Entered By<br>ADMIN                                                                                            | / Comment                                                                                                    |  |
| Simplifi<br>Level<br>1<br>2<br>Appr<br><u>Entry</u><br>1<br>64 Jan 15                                                                                                    | ed: Payments<br>Approved<br>Carla Roj<br>oval Pending<br>Date<br>1/13/2021<br>Invoice paym                                                                                                    | : must be approved by<br>I By<br>as<br><br>                                                                                                    | Vendor / Payee N<br>M & P Sales Ltd.<br>1/19/2021 G                                                                                                    | lame<br>Generated                                                                          | Open        | ссв    |          | Amount<br>4,118.33<br>4,118.33<br>Approved                                                                                                    | <u>Entered By</u><br>ADMIN                                                                                     | r_Comment                                                                                                    |  |
| Simplifi<br>Level<br>1<br>2<br>Appr<br>Entry<br>1<br>64 Jan 15<br>Relaxed                                                                                                    | ed: Payments<br>Approved<br>Carla Roj<br>Date<br>1/13/2021<br>Invoice paym<br>d: Payments a                                                                                                    | : must be approved by<br>IBy<br>as<br>                                                                                                    | Vendor / Payee N<br>M & P Sales Ltd.<br>1/19/2021 G<br>t be approved at hig                                                                                                    | lame<br>Generated<br>her levels                                                            | Open        | ССВ    | CAD      | Amount<br>4,118.33<br>4,118.33<br>Approved                                                                                                    | Entered By<br>ADMIN                                                                                            | / Comment<br>Administrator                                                                                                    |  |
| Simplifi<br>Level<br>1<br>2<br>Appr<br>Entry<br>1<br>64 Jan 15<br>Relaxed<br>Level                                                                                                    | ed: Payments<br>Approves<br>Carla Roj<br>oval Pending<br>Date<br>1/13/2021<br>Invoice paym<br>d: Payments :<br>Approves                                                                                                    | must be approved by<br>By<br><br><br><br><br><br>                                                                                                    | Vendor / Payee N<br>M & P Sales Ltd.<br>1/19/2021 G<br>t be approved at hig                                                                                                    | iame<br>ienerated<br>her levels                                                            | Open        | ССВ    | CAD      | Amount<br>4.118.33<br>4.118.33<br>Approved                                                                                                    | Entered By<br>ADMIN                                                                                            | r_ Comment<br>Administrator                                                                                                    |  |
| Simplifi<br>Level<br>2<br>Appr<br><u>Entry</u><br>1<br>64 Jan 15<br>Relaxe<br>Level<br>1                                                                                                    | ed: Payments<br>Approves<br>Carla Roj<br>Date<br>1/13/2021<br>Invoice paym<br>d: Payments a<br>Approves<br>Carla Roj                                                                                                    | must be approved by<br>By<br>                                                                                                    | Vendor / Payee N<br>M & P Sales Ltd.<br>1/19/2021 G<br>t be approved at hig                                                                                                    | iame<br>ienerated<br>her levels                                                            | Open        | ССВ    | CAD      | Amount<br>4,118.33<br>4,118.33<br>Approved                                                                                                    | Entered By<br>ADMIN                                                                                            | r_ <u>Comment</u><br>Administrator                                                                                                    |  |
| Simplifi<br>Level<br>1<br>2<br>Appr<br><u>Entry</u><br>1<br>64 Jan 15<br>Relaxe<br>Level<br>1<br>2<br>Accession                                                                                                    | ed: Payments<br><u>Approves</u><br>Carla Roj<br>voval Pending<br><u>Date</u><br>1/13/2021<br>Invoice paym<br>d: Payments a<br><u>Approves</u><br>Carla Roj<br>Don Fens                                                                                                    | must be approved by<br>I By<br>as<br><u>Vendor Number</u><br>3050<br>ents - SAMLTD<br>above level limits must<br>By<br>as<br>ke                                                                                                    | Vendor / Payee N<br>M & P Sales Ltd.<br>1/19/2021 G<br>t be approved at hig                                                                                                    | lame<br>Generated<br>her levels                                                            | Open        | ССВ    | CAD      | Amount<br>4.118.33<br>4.118.33<br>Approved                                                                                                    | <u>Entered By</u><br>ADMIN                                                                                     | r_ Comment<br>Administrator                                                                                                    |  |
| Simplifi<br>Level<br>1<br>2<br>Appr<br>Entry<br>1<br>64 Jan 15<br>Relaxe<br>Level<br>1<br>1<br>Appr                                                                                                    | ed: Payments<br><u>Approvec</u><br>Carla Roj<br>toval Pending<br><u>Date</u><br>1/13/2021<br>Invoice paym<br>d: Payments :<br><u>Approvec</u><br>Carla Roj<br>Don Fens<br>tovad<br>Date                                                                                                    | must be approved by<br>I By<br>                                                                                                    | Vendor / Payee N<br>M & P Sales Ltd.<br>1/19/2021 G<br>t be approved at hig                                                                                                    | lame<br>Senerated<br>her levels                                                            | Open        | ССВ    | CAD      | Amount<br>4,118.33<br>4,118.33<br>Approved                                                                                                    | Entered By<br>ADMIN                                                                                            | r_ <u>Comment</u><br>Administrator                                                                                                    |  |
| Simplifi<br>Level<br>1<br>2<br>Appr<br>1<br>64 Jan 15<br>Relaxe<br>Level<br>1<br>2<br>Appr<br>Entry                                                                                                    | ed: Payments<br><u>Approves</u><br>Carla Roj<br>oval Pending<br><u>Date</u><br>1/13/2021<br>Invoice paym<br>d: Payments a<br><u>Approves</u><br><u>Don Fens</u><br>oved<br><u>Date</u><br>1/19/2021                                                                                                    | must be approved by<br>BBY<br>as<br>                                                                                                    | Vendor / Payee N<br>M & P Sales Ltd.<br>1/19/2021 G<br>be approved at hig                                                                                                    | lame<br>ienerated<br>her levels                                                            | Open        | ССВ    | CAD      | Amount<br>4,118.33<br>4,118.33<br>Approved<br>Amount<br>47.555.72                                                                                        | Entered By                                                                                                    | <u>Comment</u> Administrator <u>Comment</u>                                                                                                    |  |
| Simplifi<br>Level<br>1<br>2<br>Appr<br>Entry<br>1<br>64 Jan 15<br>Relaxet<br>Level<br>1<br>2<br>Appr<br>Entry<br>2<br>1<br>2                                                                                                    | ed: Payments<br><u>Approves</u><br>Carla Roj<br>oval Pending<br><u>Date</u><br>1/13/2021<br>Invoice paym<br>d: Payments :<br><u>Approves</u><br>Carla Roj<br>Don Fens<br>oved<br><u>Date</u><br>1/19/2021                                                                                                    | must be approved by<br>I By<br>as<br><br><u>Vendor Number</u><br>3050<br>ents - SAMLTD<br>as<br>boxe level limits must<br>I By<br>as<br>ke<br><u>Vendor Number</u><br>1550                                                         | Vendor / Payee N<br>M & P Sales Ltd.<br>1/19/2021 G<br>L be approved at hig<br>Vendor / Payee N<br>Excide Industrial B<br>Hare Bathecis                                                                                                    | iame<br>ienerated<br>her levels<br>lame<br>latteries                                       | Open        | ССВ    | <br>CAD  | Amount<br>4,118.33<br>4,118.33<br>Approved<br>Amount<br>47,555.72                                                                                        | Entered By<br>ADMIN<br>Entered By<br>ADMIN                                                                     | / Comment<br>Administrator<br>/ Comment                                                                                                    |  |
| Simplih<br>Level<br>2<br>Appr<br><u>Entry</u><br>1<br>64 Jan 15<br>Relaxet<br>1<br>2<br>Appr<br><u>Entry</u><br>2<br>3<br>2<br>3                                                                                                    | ed: Payments<br><u>Approves</u><br>Carla Roj<br>voval Pending<br><u>Date</u><br>1/13/2021<br>Invoice paym<br>d: Payments -<br><u>Approves</u><br>Carla Roj<br>Don Fens<br>oved<br><u>Date</u><br>1/19/2021<br>1/19/2021                                                                                                    | must be approved by<br>as<br>                                                                                                    | Vendor / Payee N<br>M & P Sales Ltd.<br>1/19/2021 G<br>t be approved at hig<br>Vendor / Payee N<br>Excide Industrial B<br>Harn Batteries<br>Paecide Environment                                                                                                    | lame<br>ienerated<br>her levels<br>latteries<br>at 1 ti                                    | Open        | CCB    | CAD      | Amount<br>4,118.33<br>4,118.33<br>Approved<br>47,555.72<br>67,784.42<br>10,710.90                                                                        | Entered By<br>ADMIN<br>Entered By<br>ADMIN<br>ADMIN<br>ADMIN                                                   | <ul> <li><u>Comment</u></li> <li>Administrator</li> <li><u>Comment</u></li> </ul>                                                                                 |  |
| Simplin<br>Level<br>1<br>2<br>Appr<br><u>Entry</u><br>1<br>64 Jan 15<br>Relaxet<br>1<br>2<br>Appr<br>1<br>2<br>Appr<br>1<br>2<br>Apr<br>1<br>2<br>Apr<br>1<br>Appr<br>1<br>Appr<br>2<br>Appr<br>2<br>Appr<br>2<br>Appr<br>2<br>Appr<br>2<br>Appr<br>2<br>Appr<br>2<br>Appr<br>2<br>Appr<br>2<br>Appr<br>2<br>Appr<br>2<br>Appr<br>2<br>Appr<br>2<br>Appr<br>2<br><br>                                                                                                    | ed: Payment:<br><u>Approves</u><br>Carla Roj<br>oval Pending<br><u>Date</u><br>1/13/2021<br>Invoice paym<br>d: Payments :<br><u>Approves</u><br>Carla Roj<br>Don Fens<br>oved<br><u>Date</u><br>1/19/2021<br>1/19/2021                                                                                                    | must be approved by<br>By<br>                                                                                                    | Vendor / Payee N<br>M & P Sales Ltd.<br>1/19/2021 G<br>be approved at hig<br><u>Vendor / Payee N</u><br>Excide Industrial B<br>Harn Batteries<br>Raeside Equipmen                                                                                                    | lame<br>enerated<br>her levels<br>latteries<br>nt Ltd.<br>e                                | Open        | CCB    |          | Amount<br>4,118.33<br>4,118.33<br>Approved<br>47,555.72<br>67,784.42<br>10,710.90<br>2,039.07                                                            | Entered By<br>ADMIN<br>Entered By<br>ADMIN<br>ADMIN<br>ADMIN                                                   | r_ Comment<br>Administrator<br>r_ Comment                                                                                                    |  |
| Simplin<br>Level<br>1<br>2<br>Appr<br><u>Entry</u><br>1<br>64 Jan 15<br>Relaxee<br>Level<br>1<br>2<br>Appr<br><u>Entry</u><br>1<br>2<br>Appr<br>2<br>3<br>5<br>6<br>6<br>2<br>Appr<br>1<br>2<br>Apr<br>1<br>2<br>Apr<br>2<br>Apr<br>2<br>Apr<br>2<br>                                                                                                    | ed: Paymenti<br>                                                                                                    | must be approved by<br>I By<br>as<br>                                                                                                    | Vendor / Payee N<br>M & P Sales Ltd.<br>1/19/2021 G<br>t be approved at hig<br>Vendor / Payee N<br>Excide Industrial B<br>Hart Batteries<br>Reaside Equipmer<br>Deca Managemen<br>Deca Managemen<br>Deca Managemen                                                       | lame<br>ienerated<br>her levels<br>latteries<br>nt Ltd.<br>it                              | Open        | CCB    | CAD      | Amount<br>4,118.33<br>4,118.33<br>Approved<br>47,555.72<br>67,784.42<br>10,710.90<br>2,039.07<br>775.99                                                  | Entered By<br>ADMIN<br>Entered By<br>ADMIN<br>ADMIN<br>ADMIN<br>ADMIN<br>ADMIN                                 | r_ <u>Comment</u><br>Administrator<br>r_ <u>Comment</u>                                                                                                    |  |
| Simplih<br>Level<br>1<br>2<br>Appr<br>1<br>64 Jan 15<br>Relaxee<br>Level<br>2<br>Appr<br>1<br>2<br>Appr<br>1<br>2<br>Apr<br>1<br>3<br>5<br>6<br>6<br>7<br>7                                                                                                    | ed: Payment:<br><u>Approves</u><br>Carla Roj<br>Date<br>1/13/2021<br>Invoice paym<br>d: Payments :<br><u>Approves</u><br>Carla Roj<br>Don Fens<br>oved<br><u>Date</u><br>1/19/2021<br>1/19/2021<br>1/19/2021<br>1/19/2021                                                                                                    | must be approved by<br>By<br>                                                                                                    | A number of users     Vendor / Payee N     M & P Sales Ltd.     1/19/2021 G     be approved at hig     Vendor / Payee N     Exotle Industrial B     Harn Batterias     Raeside Equipmen     Donald & Donald     Considered S                                             | lame<br>ienerated<br>her levels<br>latteries<br>nt Ltd.<br>t<br>vart Office S              | Open        | CCB    | <br>CAD  | Amount<br>4.118.33<br>4.118.33<br>Approved<br>4.17.555.72<br>67.784.42<br>10.710.90<br>775.99<br>1.662.52                                                | Entered By<br>ADMIN<br>Entered By<br>ADMIN<br>ADMIN<br>ADMIN<br>ADMIN<br>ADMIN<br>ADMIN                        | <ul> <li><u>Comment</u></li> <li>Administrator</li> <li><u>Comment</u></li> </ul>                                                                                 |  |
| Simplifi<br>Level<br>1<br>2<br>Appr<br><u>Entry</u><br>64 Jan 15<br>Relaxe<br>Level<br>1<br>2<br>Appr<br><u>Entry</u><br>3<br>5<br>6<br>6<br>7                                                                                                    | ed: Payment:<br><u>Approves</u><br>Carla Roj<br>Date<br>1/13/2021<br>Invoice paym<br>d: Payments :<br><u>Approves</u><br>Carla Roj<br>Don Fens<br>oved<br><u>Date</u><br>1/19/2021<br>1/19/2021<br>1/19/2021                                                                                                    | must be approved by<br>I By<br>as<br><br><u>Vendor Number</u><br>3050<br>ents - SAMLTD<br>above level limits must<br>I By<br><u>Vendor Number</u><br>1350<br>Vendor Number<br>1350<br>1540<br>1540<br>1540<br>5030<br>5030<br>5080 | Vendor / Payee N<br>M & P Sales Ltd.<br>1/19/2021 G<br>be approved at hig<br>Vendor / Payee N<br>Excide Industrials<br>Raeside Equipmer<br>Deca Managemen<br>Deca Donald & Donald<br>Head Office - Stew                                                                  | lame<br>Senerated<br>her levels<br>lame<br>latteries<br>nt Ltd.<br>t<br>t<br>vart Office S | Open        | CCB    |          | Amount<br>4,118.33<br>4,118.33<br>Approved<br>47,555.72<br>67,784.42<br>10,710.90<br>2,039.07<br>775.99<br>1,662.52<br>310528.62                         | Entered By<br>ADMIN<br>ADMIN<br>ADMIN<br>ADMIN<br>ADMIN<br>ADMIN<br>ADMIN<br>ADMIN                             | / Comment<br>Administrator<br>/ Comment                                                                                                    |  |
| Simplifi<br>Level<br>1<br>2<br>Appr<br>Entry<br>1<br>64 Jan 15<br>Relaxes<br>Level<br>1<br>2<br>Appr<br>1<br>2<br>Appr<br>1<br>2<br>Appr<br>1<br>2<br>Appr<br>1<br>2<br>Appr<br>1<br>2<br>Appr<br>1<br>2<br>Appr<br>1<br>2<br>Appr<br>1<br>2<br>Appr<br>Appr<br>                                                                                                    | ed: Payment:<br><u>Approves</u><br>Carla Roj<br>oval Pending<br><u>Date</u><br>1/13/2021<br>Invoice paym<br>d: Payments -<br><u>Approves</u><br>Carla Roj<br>Don Fens<br>oved<br><u>Date</u><br>1/19/2021<br>1/19/2021<br>1/19/2021<br>1/19/2021                                                                                                    | must be approved by<br>BP<br><br>Vendor Number<br>3050<br>ents - SAMLTD<br>bove level limits must<br>BY<br>as<br>ke<br>Vendor Number<br>1350<br>1350<br>1350<br>1350<br>1350<br>5060<br>5080                                       | A number of users     Vendor / Payee N     M & P Sales Ltd.     1/19/2021 G     tbe approved at hig     Excide Industrial B     Hart Batteries     Raeside Equipmen     Donald & Donald     Head Office - Stew                                                           | lame<br>ienerated<br>her levels<br>latteries<br>nt Ltd.<br>tt<br>vart Office S             | Open        | ССВ    | CAD      | Amount<br>4,118.33<br>4,118.33<br>Approved<br>47,555.72<br>67,784.42<br>10,710.90<br>2,039.07<br>775.99<br>1,662.52<br>130,528.62                        | Entered By<br>ADMIN<br>Entered By<br>ADMIN<br>ADMIN<br>ADMIN<br>ADMIN<br>ADMIN<br>ADMIN<br>ADMIN               | <ul> <li><u>Comment</u></li> <li>Administrator</li> <li><u>Comment</u></li> </ul>                                                                                 |  |
| Simplifi<br>Level<br>1<br>2<br>Appr<br>Entry<br>1<br>6<br>4<br>Jan 15<br>Relaxe<br>Level<br>1<br>2<br>Appr<br>1<br>2<br>Appr<br>1<br>Appr<br>Not                                                                                                    | ed: Payment:<br><u>Approves</u><br>Carla Roj<br><u>Date</u><br>1/13/2021<br>Invoice paym<br>d: Payments -<br><u>Approves</u><br><u>Carla Roj</u><br>Don Fens<br>oved<br><u>Date</u><br>1/19/2021<br>1/19/2021<br>1/19/ | must be approved by<br>By<br><br><br><br><br><br><br>                                                                                                    | Vendor / Payee N<br>M & P Sales Ltd.<br>1/19/2021 G<br>be approved at hig<br>Wendor / Payee N<br>Excide Industrial B<br>Raeside Equipmen<br>Donald & Donald<br>Head Office - Stew<br>Vendor / Payee N                                                                    | lame<br>Senerated<br>her levels<br>latteries<br>nt Ltd.<br>t<br>vart Office S<br>lame      | Open        | CCB    | CAD      | Amount<br>4.118.33<br>Approved<br>4.118.33<br>Approved<br>47,555.72<br>67,784.42<br>10,710.90<br>2,039.07<br>775.99<br>1,662.52<br>130.528.62            | Entered By<br>ADMIN<br>Entered By<br>ADMIN<br>ADMIN<br>ADMIN<br>ADMIN<br>ADMIN<br>ADMIN<br>Entered By          | <u>Comment</u> Administrator <u>Comment</u>                                                                                                    |  |
| Simplifi<br><u>Level</u><br>1<br>2<br>Appr<br><u>Entry</u><br>1<br>64 Jan 15<br>Relaxes<br><u>Level</u><br>1<br>2<br>Appr<br><u>Entry</u><br>3<br>5<br>6<br>6<br>7<br>7<br>Not<br><u>Entry</u>                                                                                                    | ed: Payment:<br><u>Approves</u><br>Carla Roj<br>oval Pending<br><u>Date</u><br>1/13/2021<br>Invoice paym<br>2: Payments :<br><u>Paproves</u><br>Carla Roj<br>Don Fens<br>1/19/2021<br>1/19/2021<br>1/19/2021<br>1/19/2021<br>1/19/2021                                                                                                    | must be approved by<br>By<br><br>Vendor Number<br>3050<br>ents - SAMLTD<br>above level limits must<br>By<br>as<br>ke<br>Vendor Number<br>1350<br>1540<br>1580<br>5080<br>Vendor Number<br>2300                                     | A number of users     Vendor / Payee N     M & P Sales Ltd.     1/13/2021 G     to approved at hig     Vendor / Payee N     Exoide Industrial B     Hart Batteries     Reaside Equipmer Donald & Donald     Head Office - Stew     Vendor / Payee N     Vendor / Payee N | lame<br>Senerated<br>her levels<br>latteries<br>nt Ltd.<br>t<br>vart Office S<br>lame      | Open        | CCB    | CAD      | Amount<br>4.118.33<br>4.118.33<br>Approved<br>47,555.72<br>67,784.42<br>10,710.90<br>2.039.07<br>775.99<br>1.662.52<br>130,528.62<br>Amount<br>17,178.46 | Entered By<br>ADMIN<br>Entered By<br>ADMIN<br>ADMIN<br>ADMIN<br>ADMIN<br>ADMIN<br>ADMIN<br>Entered By<br>ADMIN | <u> <u> Comment</u> <u> Comment</u> <u> Comment</u> <u> Comment</u> </u>                                                                                          |  |
| Simplifi<br>Level<br>2<br>Appp<br>Entry<br>1<br>64 Jan 15<br>Relaxe<br>Level<br>1<br>2<br>App<br>App | ed: Payment:<br><u>Approves</u><br>Carla Roj<br>oval Pending<br><u>Date</u><br>1/13/2021<br>Invoice paym<br>i: Payments :<br><u>Approves</u><br>Carla Roj<br>Don Fens<br>oved<br><u>Date</u><br>1/19/2021<br>1/19/2021<br>1/19/2021                                                                                                    | must be approved by<br>By<br>                                                                                                    | Vendor / Payee N<br>M & P Sales Ltd.<br>1/19/2021 G<br>Exotile Industrial B<br>Harn Batterial<br>Raeside Equipmen<br>Donald & Donald<br>Head Office - Stew<br>Vendor / Payee N<br>Torrington Ltd.                                                                        | lame<br>Senerated<br>her levels<br>latteries<br>nt Ltd.<br>t<br>vart Office S<br>lame      | Open        | CCB    | CAD      | Amount<br>4.118.33<br>4.118.33<br>Approved<br>4.118.33<br>Approved<br>2.039.07<br>775.99<br>1.662.52<br>130.528.62<br>Amount<br>17,178.46<br>7.178.46    | Entered By<br>ADMIN<br>ADMIN<br>ADMIN<br>ADMIN<br>ADMIN<br>ADMIN<br>ADMIN<br>ADMIN<br>Entered By<br>ADMIN      | <ul> <li><u>Comment</u></li> <li>Administrator</li> <li><u>Comment</u></li> <li><u>Comment</u></li> <li><u>Goods damaged. Waiting for new invoice.</u></li> </ul> |  |
| Simplifi<br><u>Level</u><br>1<br>2<br>Appr<br><u>Entry</u><br>1<br>64 Jan 15<br>Relaxee<br><u>Level</u><br>1<br>2<br>Appr<br><u>Entry</u><br>3<br>5<br>6<br>7<br>Not<br><u>Entry</u><br>4                                                                                                    | ed: Payment:<br>Approves<br>Carla Roj<br>oval Pending<br><u>Date</u><br>1/13/2021<br>Invoice paym<br>: Payments :<br>Approves<br>Carla Roj<br>Don Fens<br>oved <u>Date</u><br>1/19/2021<br>1/19/2021<br>1/19/2021<br>1/19/2021                                                                                                    | must be approved by<br>IBY<br>as<br>                                                                                                    | Vendor / Payee N<br>M & P Sales Ltd.<br>1/19/2021 G<br>be approved at hig<br>Wendor / Payee N<br>Raeside Equipmer<br>Deca Managemen<br>Deca Managemen<br>Donald & Donald<br>Head Office - Stew<br>Vendor / Payee N<br>Torrington Ltd.                                    | lame<br>Herelevels<br>latteries<br>nt Ltd.<br>It<br>vart Office S<br>lame                  | Open        | ССВ    | CAD      | Amount<br>4.118.33<br>4.118.33<br>Approved<br>47,555.72<br>67,784.42<br>10,710.90<br>2.0390,775.99<br>1.662.52<br>130,528.62<br>Amount<br>17,178.46      | Entered By<br>ADMIN<br>Entered By<br>ADMIN<br>ADMIN<br>ADMIN<br>ADMIN<br>ADMIN<br>ADMIN<br>Entered By<br>ADMIN | <u> <u> Comment</u> <u> Comment</u> <u> Comment</u> <u> Goods damaged. Waiting for new invoice.</u> </u>                                                          |  |

### Viewing SOX Check Approval License Information

To view license information for SOX Check Approval:

• Select SOX Check Approval > Setup > License Information from the Sage 300 menu.

| sag      | <b>je</b> 300             | 🔓 Session Date: Jan 26, 2021 Administrator 👻 Sample Company Ltd. 🔍 😲 🄅 🌮 🗧 |
|----------|---------------------------|----------------------------------------------------------------------------|
| â        | Home                      | Setup : License Information                                                |
| Ē₽       | Accounts Payable          | License Information                                                        |
| 增        | Accounts Receivable       | Product Information                                                        |
| ô        | Administrative Services   | Product                                                                    |
| 盦        | Bank Services             | SOX Check Approval Web Screens                                             |
| <b>^</b> | Common Services           | Version                                                                    |
|          | General Ledger            | 2021.1 Build 7696 created on 2021-01-26                                    |
| 8        | Inventory Control         | Client Information                                                         |
| -        | Multiple Contacts         | Client Name                                                                |
| e        | Order Entry               |                                                                            |
| ⊞        | Purchase Orders           | 4000588569                                                                 |
| 2        | Tax Services              |                                                                            |
| 2        | SOX Check Approval        | License Information                                                        |
| 2        | TaiRox Productivity Tools | 100033-99999-20210916-92066162591648579594095919240959                     |

The License Information screen includes program version information, as well as your client name, client ID, and the program expiration date.

## Audit Report Browser Settings

SOX Check Approval generates an audit report in PDF format that needs to be <u>downloaded</u> to some browsers in order to be viewed.

If you do not set the browser to download PDFs, the following error might appear:

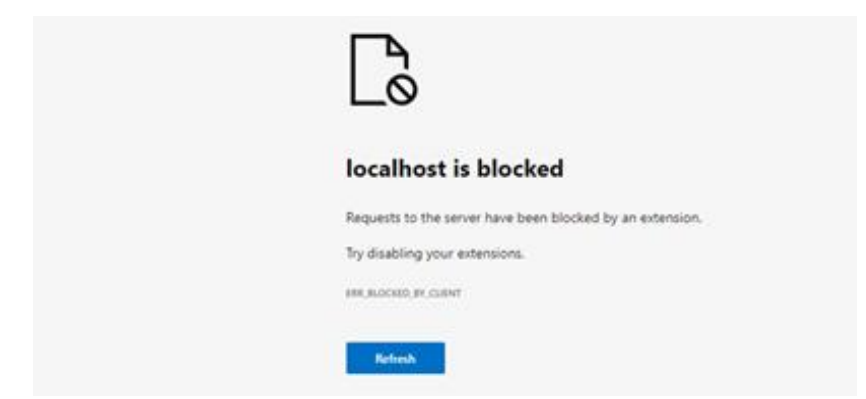

### PDF download settings in Microsoft Edge

- Choose Settings from the Edge menu.
- Select Cookies and Site Permission.
- Scroll down and select "PDF Documents".
- Turn on "Always open PDF files externally.

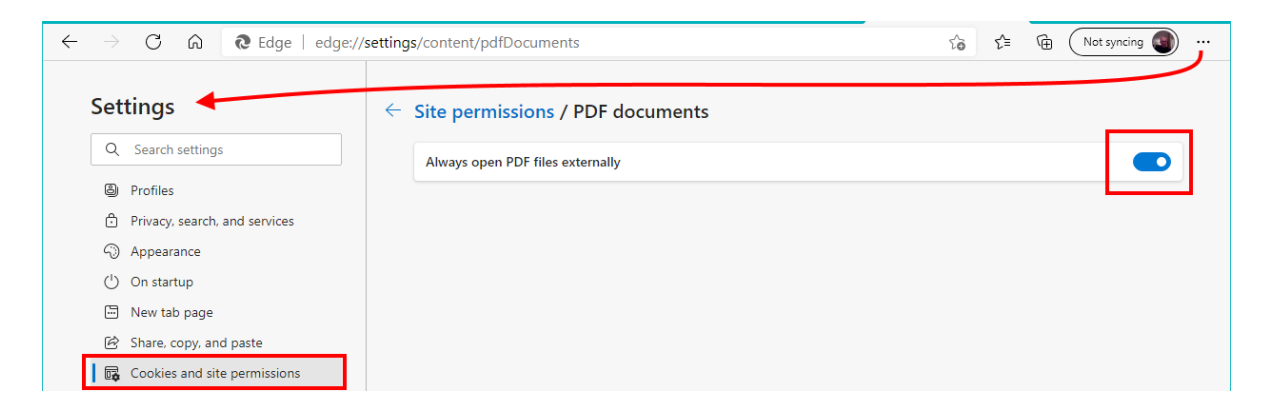

### PDF download settings in Google Chrome

- Choose Settings from the Edge menu.
- Select Privacy and security.
- Scroll down and select "Site Settings".
- Scroll down and expand "Additional content settings".
- Select "PDF documents".
- Turn on "Download PDF files instead of automatically opening them in Chrome".

| ← →                           | C Chrome   chrome://settings/cont | ent/pdfDocuments                                                   | ☆ 😌 : |
|-------------------------------|-----------------------------------|--------------------------------------------------------------------|-------|
| Setti                         | ngs                               | Q Search settings                                                  |       |
| •                             | You and Google                    | ← PDF documents                                                    |       |
| Ê                             | Autofill                          |                                                                    |       |
|                               | Safety check                      | Download PDF files instead of automatically opening them in Chrome |       |
| <ul><li>♥</li><li>●</li></ul> | Appearance                        |                                                                    |       |
|                               |                                   |                                                                    |       |